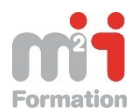

## Table des matières

| Gestion du stockage dans Windows 2012               | 1  |
|-----------------------------------------------------|----|
| Création d'un pool de stockage                      | 1  |
| Création d'un disque virtuel                        | 5  |
| Création d'un volume                                | 10 |
| Passage d'une machine vers le mode Core             | 14 |
| Basculer en mode Core                               | 14 |
| Retour en mode graphique :                          | 20 |
| Utilisation du gestionnaire de serveur en mode core | 21 |
| Ajout de serveur au Gestionnaire de Serveur         | 21 |
| Utilisation de la fonction Gestion de l'ordinateur  | 23 |

# Gestion du stockage dans Windows 2012

## Création d'un pool de stockage

1. Sur une machine virtuelle Windows 2012, ajouter à part le disque système au minimum 4 disques dur SCSI.

On peut ajouter les disques dur SCSI à chaud dans un environnement virtuel.

1. Lancer le Gestionnaire de Serveur puis aller sur « Service de fichiers et de stockage »

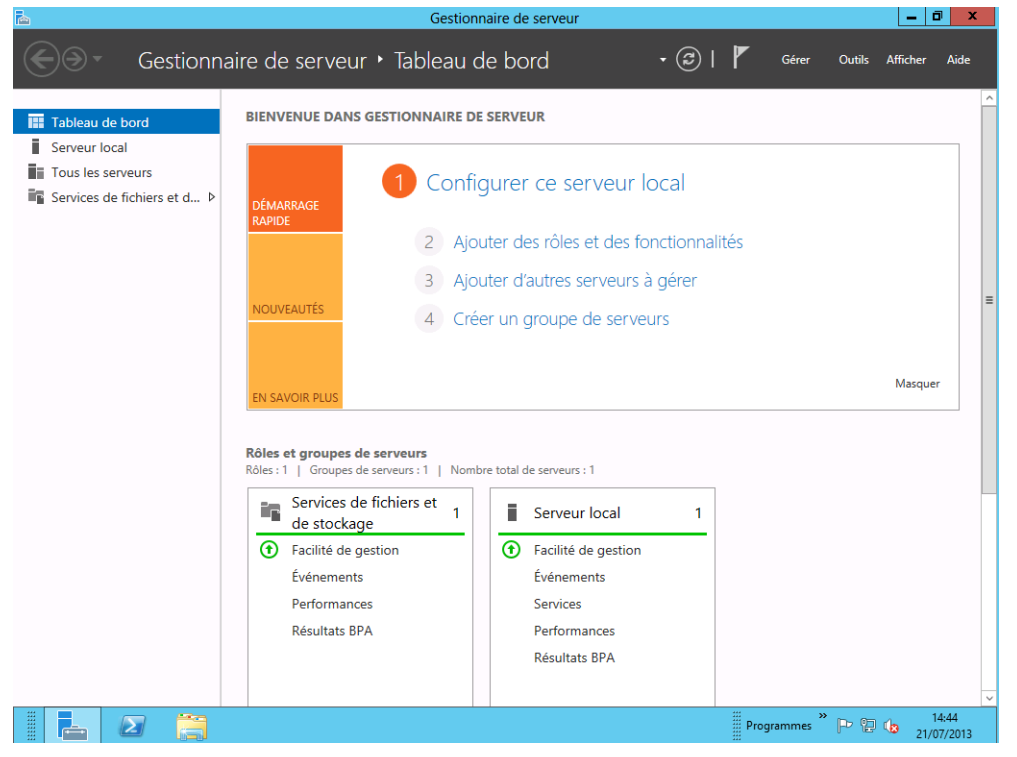

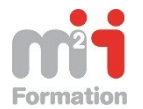

2. Vérifier que les différents disques apparaissent dans la rubrique Disques Physiques puis Aller dans le menu « Tâches », puis Nouveau pool de stockage.

| 4 <u>4</u>                                                                            | 2012-1 sur NEC06 - Connexion à un ordin                                           | ateur virtuel                                                                                                    | x                                                                                                    |
|---------------------------------------------------------------------------------------|-----------------------------------------------------------------------------------|----------------------------------------------------------------------------------------------------|----------------------------------------------------------------------------------------------------|
| Fichier Action Média Presse-papiers                                                   | Affichage Aide                                                                    |                                                                                                    |                                                                                                    |
|                                                                                       | Gestionnaire de serveur                                                           | - 0                                                                                                    | x                                                                                                    |
| € - «Volume                                                                           | s • Pools de stockage                                                             | 🕶 🧭   🚩 Gérer Outils Afficher Ai                                                                                                    | de                                                                                                    |
| Image: Serveurs         Image: Volumes         Disques         Image: Pools de stocka | POOLS DE STOCKAGE         Tous les pools de stockage   1 au total         Filtrer | TÁCHES   Nouveau pool de stockage Actualiser  Disponible pour Serveur lecture-écriture  DISQUES PHYSIQUES                                                              | E Service Service Serv |
|                                                                                       | Aucune donnée associée n'est disponible. TÂCHES                                   | Primordial sur WIN-884R5T54N86 TÅCHES  Filtrer                                                                                                    |                                                                                                    |
|                                                                                       | Pour créer un disque virtuel, démarrez l'Assistant Nouveau<br>disque virtuel.     | Emplacement Nom Statut     PhysicalDisk3 (WIN-884R5T54N86)     PhysicalDisk2 (WIN-884R5T54N86)     PhysicalDisk2 (WIN-884R5T54N86)     PhysicalDisk1 (WIN-884R5T54N86) | ~                                                                                                    |
|                                                                                       |                                                                                   | Programmes <sup>≫</sup> 🕞 😳 14:47<br>21/07/21                                                                                                    | 013                                                                                                    |

3. L'assistant de création d'un nouveau pool se lance, liser le message et passer à l'écran suivant

| 2                                                                                     | Assistant Nouveau pool de stockage                                                                                                    |
|---------------------------------------------------------------------------------------|----------------------------------------------------------------------------------------------------|
| Avant de commer<br>Avant de commencer<br>Nom du pool de stockage<br>Disques physiques | CEF<br>Cet Assistant vous aide à regrouper les disques physiques en un pool de stockage afin d'exploiter de façon plus efficace la<br>capacité des disques. Après avoir créé le pool de stockage, vous pouver utiliser l'espace du pool pour créer des volumes sur<br>des disques virtuels, que le système d'exploitation considere comme des disques normaux. |
| Confirmation<br>Résultats                                                             | Pour créer un pool de stockage, vous devez disposer au moins d'un disque physique inutilisé et d'un sous-système de<br>stockage en mesure de le gérer, tel que le sous-système d'espaces de stockage inclus ou le sous-système fourni avec un<br>dispositif de stockage.                                                                                       |
|                                                                                       | Pour continuer, cliquez sur Suivant.                                                                                                    |
|                                                                                       | Plus d'informations sur les pools de stockage                                                                                                    |
|                                                                                       |                                                                                                    |
|                                                                                       |                                                                                                    |
|                                                                                       |                                                                                                    |
|                                                                                       |                                                                                                    |
|                                                                                       |                                                                                                    |
|                                                                                       | □ Ne plus afficher cette page                                                                                                    |
|                                                                                       | < Précédent Suivant > Créer Annuler                                                                                                    |

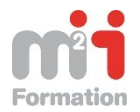

4. Donner le nom du pool de stockage

| 2                                                                                               |                        | Assistant   | Nouveau pool de stoc | kage                                         |                                       | - |        | : |
|-------------------------------------------------------------------------------------------------|------------------------|-------------|----------------------|----------------------------------------------|---------------------------------------|---|--------|---|
| Indiquer un pool d                                                                              | de stocka              | ge et son s | sous-système         |                                              |                                       |   |        |   |
| Avant de commencer<br>Nom du pool de stockage<br>Disques physiques<br>Confirmation<br>Résultats | Nom :                  | mypool      | F 74 4 4 4           |                                              |                                       |   |        |   |
|                                                                                                 | Géré par<br>WIN-884R5T | 54N86       | University (Survey)  | Sou-système<br>Sou-système<br>Storage Spaces | Pool primordial Primordial Primordial |   |        |   |
|                                                                                                 |                        |             | [                    | < Précédent Suivant                          | t > Créer                             | A | nnuler |   |

5. Sélectionner les disques durs qui feront partie du pool de stockage et choisissez leur affectation.

| 2                                                                                                    |                                                 | Assistant Nou                          | veau poo    | l de s | tockag | je           |                                | _ 🗆 🗙         |
|----------------------------------------------------------------------------------------------------|-------------------------------------------------|----------------------------------------|-------------|--------|--------|--------------|--------------------------------|---------------|
| Sélectionner les disques physiques pour le pool de stockage<br>Avant de commencer<br>Nom du pool de stockage<br>Disques déchange à chaud en remplacement des disques défaillants. |                                                 |                                        |             |        |        |              |                                |               |
| Disques physiques                                                                                                    | Emplacement                                     | Nom                                    | Capacité    | Bus    | RPM    | Modèle       | Affectation                    | Châssis       |
| Contirmation                                                                                                    |                                                 | PhysicalDisk1 (                        | 127 Go      | SCSI   |        | Virtual Disk | Automatique 💌                  |               |
|                                                                                                    | ⊻                                               | PhysicalDisk2 (                        | 127 Go      | SCSI   |        | Virtual Disk | Automatique 🔻                  |               |
|                                                                                                    | ⊻                                               | PhysicalDisk3 (                        | 127 Go      | SCSI   |        | Virtual Disk | Automatique 💌                  |               |
|                                                                                                    |                                                 | PhysicalDisk4 (                        | 127 Go      | SCSI   |        | Virtual Disk | Automatique 💌                  |               |
|                                                                                                    | Capacité totale sélect<br>① La sélection de cer | ionnée : 508 Go<br>s disques créera un | pool local. |        |        |              | Automatique<br>Échange à chaud |               |
|                                                                                                    |                                                 |                                        |             |        | < P    | récédent Su  | ivant >                        | Créer Annuler |

6. Contrôler l'écran de confirmation des paramètres choisis et lancer la création du pool en cliquant sur le bouton Créer.

| <b>b</b>                                                                  | Assistant Nou                                                                                                    | veau pool de stockage                                   | _ <b>D</b> X  |
|---------------------------------------------------------------------------|----------------------------------------------------------------------------------------------------|---------------------------------------------------------|---------------|
| Confirmer les séle                                                        | ections<br>Vérifiez que les paramètres suiv                                                                                                    | ants sont corrects, puis cliquez sur Créer.             |               |
| Nom du pool de stockage<br>Disques physiques<br>Confirmation<br>Résultats | EMPLACEMENT DU POOL DE STOCK<br>Serveur :<br>Rôle du cluster :<br>Sous-système de stockage :                                                                  | AGE<br>WIN-884R5T54N86<br>Non-cluster<br>Storage Spaces |               |
|                                                                           | PROPRIÉTÉS DU POOL DE STOCKAG<br>Nom :<br>Description :<br>Capacité :                                                                                         | E<br>mypool<br>mon prezmier pool de stockage<br>508 Go  |               |
|                                                                           | DISQUES PHYSIQUES<br>PhysicalDisk1 (WIN-884R5T54N86)<br>PhysicalDisk2 (WIN-884R5T54N86)<br>PhysicalDisk3 (WIN-884R5T54N86)<br>PhysicalDisk4 (WIN-884R5T54N86) | 127 Go<br>127 Go<br>127 Go<br>127 Go                    |               |
|                                                                           |                                                                                                    |                                                         |               |
|                                                                           |                                                                                                    | < Précédent Suivant >                                   | Créer Annuler |

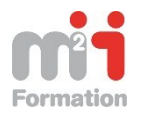

| 2                    | Assistant                                                 | Nouveau pool de sto    | ckage                 | _ <b>D</b> X   |
|----------------------|-----------------------------------------------------------|------------------------|-----------------------|----------------|
| Afficher les résulta | its                                                       |                        |                       |                |
|                      | Vous avez correctement te                                 | rminé l'Assistant Nouv | eau pool de stockage. |                |
|                      | Tàche                                                     | État d'avancement      | Statut                |                |
|                      | Collecter des informations                                |                        | Terminé               |                |
| Confirmation         | Créer le pool de stockage                                 |                        | Terminé               |                |
| Résultats            | Ajouter des disques d'echange a<br>Mettre à jour le cache |                        | Terminé               |                |
|                      |                                                           |                        |                       |                |
|                      |                                                           |                        |                       |                |
|                      |                                                           |                        |                       |                |
|                      |                                                           |                        |                       |                |
|                      |                                                           |                        |                       |                |
|                      |                                                           |                        |                       |                |
|                      |                                                           |                        |                       |                |
|                      |                                                           |                        |                       |                |
|                      |                                                           |                        |                       |                |
|                      |                                                           |                        |                       |                |
|                      | Créer un disque virtuel lorsque                           | l'Assistant se ferme   |                       |                |
|                      |                                                           |                        |                       |                |
|                      |                                                           |                        | < Précédent Suivant > | Fermer Annuler |
| -                    |                                                           |                        |                       |                |

Une fois le Pool de stockage crée on peut créer des disques virtuels pour consommer le pool créé.

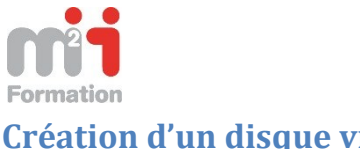

## Création d'un disque virtuel

1. Sélectionner le pool ou l'on veut créer le disque virtuel

| 1 |                                                   | Gestionnaire de serveur                                                                                                    | _ 0 ×                                                                          |
|---|---------------------------------------------------|----------------------------------------------------------------------------------------------------|--------------------------------------------------------------------------------|
| E | ∋ - •• Volume                                     | s 🔸 Pools de stockage 🛛 🗸 😨 l 🏲 🛛 Gérer                                                                                                    | Outils Afficher Aide                                                           |
|   | Serveurs<br>Volumes<br>Disques<br>Pools de stocka | POOLS DE STOCKAGE       Tous les pools de stockage   1 au total       Filtrer     D            \u00e4 Nom           Type           Géré par           Disponible pour            Storage Spaces (1)                                                                                                    | C TÀCHES C                                                                     |
|   |                                                   | mypool         Pool de stockage         WIN-884R9154N86         WIN-884R5154N86           Nouveau pool de stockage         Nouveau disque virtuel         Ajouter un disque physique         Supprimer le pool de stockage            Propriétés         Propriétés         Propriétés         Propriétés | ₩IN-884R5154N86                                                                |
|   |                                                   | DISQUES VIRTUELS     DISQUES PHYSIQUES       Aucune donnée associée n'est disponible.     TÁCHES       Aucun disque virtuel associé n'existe.     Filtrer                                                                                                    | TÂCHES ▼<br>ρ ⊞ ▼ ⊙                                                            |
|   |                                                   | Pour créer un disque virtuel, démarrez l'Assistant Nouveau<br>disque virtuel. PhysicalDisk3 (W<br>PhysicalDisk2 (W)<br>PhysicalDisk1 (W)                                                                                                    | Statut<br>N-884R5154N86)<br>N-884R5154N86)<br>N-884R5154N86)<br>N-884R5154N86) |
|   | _ 2                                               | Programmes                                                                                                    | » P 😨 👍 14:52<br>21/07/2013                                                    |

Un clic-droit sur le pool que l'on sélectionne permet de lancer la commande «Nouveau disque virtuel ».

2. Après consultation des informations on passera sur l'écran suivant :

| <b>a</b>                  | Assistant Nouveau disque virtuel                                                                |
|---------------------------|-------------------------------------------------------------------------------------------------|
|                           |                                                                                                 |
| Avant de commei           | ncer                                                                                            |
| Avant de commencer        | Cet Assistant vous aide à créer un disque virtuel à partir du pool de stockage.                 |
| Pool de stockage          | Un disque virtuel est un ensemble de disques physiques d'un pool de stockage précédemment       |
| Nom du disque dur virtuel | créé. La répartition des données entre les disques physiques peut améliorer la fiabilité et les |
| Disposition du stockage   | performances du disque virtuei.                                                                 |
| Approvisionnement         | Pour continuer, cliquez sur Suivant.                                                            |
| Taille                    |                                                                                                 |
| Confirmation              |                                                                                                 |
| Résultats                 |                                                                                                 |
|                           |                                                                                                 |
|                           |                                                                                                 |
|                           |                                                                                                 |
|                           |                                                                                                 |
|                           |                                                                                                 |
|                           |                                                                                                 |
|                           |                                                                                                 |
|                           | Ne plus afficher cette page                                                                     |
|                           | < Précédent Suivant > Créer Annuler                                                             |
|                           |                                                                                                 |

3. On nomme le disque virtuel

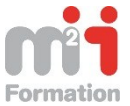

| <u>ک</u>                  | As            | ssistant Nouveau disque virtuel     |
|---------------------------|---------------|-------------------------------------|
| Spécifier le nom c        | lu disque     | virtuel                             |
| Avant de commencer        | Nom :         | Disk Virtuel                        |
| Pool de stockage          |               |                                     |
| Nom du disque dur virtuel | Description : | premier aisque virtuei              |
| Disposition du stockage   |               |                                     |
| Approvisionnement         |               |                                     |
|                           |               |                                     |
| Confirmation              |               |                                     |
|                           |               |                                     |
|                           |               |                                     |
|                           |               |                                     |
|                           |               |                                     |
|                           |               |                                     |
|                           |               |                                     |
|                           |               |                                     |
|                           |               |                                     |
|                           |               |                                     |
|                           |               |                                     |
|                           |               | < Précédent Suivant > Créer Annuler |

4. On choisit de mettre le disques en RAID 5 (Parity ) ou en RAID 1 ( Mirror)

| B                       | Assistant I      | Nouveau disque virtuel                                                                                                    |
|-------------------------|------------------|----------------------------------------------------------------------------------------------------|
| Sélectionner la dis     | sposition de st  | ockage                                                                                                    |
| Avant de commencer      | Disposition :    | Description :                                                                                                    |
| Pool de stockage        | Simple<br>Mirror | Data and parity information are striped across physical disks,<br>increasing reliability, but somewhat reducing capacity. This |
| Disposition du stockage | Parity           | a single disk failure, and cannot be used in a failover cluster.                                                               |
| Approvisionnement       |                  |                                                                                                    |
| Taille                  |                  |                                                                                                    |
| Confirmation            |                  |                                                                                                    |
| Résultats               |                  |                                                                                                    |
|                         |                  |                                                                                                    |
|                         |                  |                                                                                                    |
|                         |                  |                                                                                                    |
|                         |                  |                                                                                                    |
|                         |                  |                                                                                                    |
|                         |                  |                                                                                                    |
|                         |                  |                                                                                                    |
|                         |                  |                                                                                                    |
|                         |                  | < Précédent Suivant > Créer Annuler                                                                                            |

5. Gestion du provisionnement, on choisit d'allouer l'espace disque au fur et à mesure des besoins, donc une mise en service avec l'option Fin ( Thin)

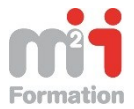

| A  |                           | Assistant Nouveau disque virtuel                                                                      | -       |       | x     |
|----|---------------------------|----------------------------------------------------------------------------------------------------|---------|-------|-------|
| 5  | Spécifer le type d'       | approvisionnement                                                                                     |         |       |       |
|    | Avant de commencer        | Type de mise en service :                                                                             |         |       |       |
|    | Pool de stockage          | ⊖ Fin                                                                                                 |         |       |       |
|    | Nom du disque dur virtuel | Le volume utilise de l'espace nécessaire sur le pool de stockage, pouvant atteir<br>totale du volume. | dre la  | сара  | icité |
| ١. | Disposition du stockage   | Five                                                                                                  |         |       |       |
|    | Approvisionnement         | Le volume utilise de l'espace du pool de stockage dont la taille est identique à                      | celle ( | du    |       |
|    | Taille                    | volume.                                                                                               |         |       |       |
|    | Confirmation              |                                                                                                    |         |       |       |
|    | Résultats                 |                                                                                                    |         |       |       |
|    |                           |                                                                                                    |         |       |       |
|    |                           |                                                                                                    |         |       |       |
|    |                           |                                                                                                    |         |       |       |
|    |                           |                                                                                                    |         |       |       |
|    |                           |                                                                                                    |         |       |       |
|    |                           |                                                                                                    |         |       |       |
|    |                           |                                                                                                    |         |       |       |
|    |                           |                                                                                                    |         |       |       |
| _  |                           |                                                                                                    |         |       |       |
|    |                           | < Précédent Suivant > Créer                                                                           | A       | nnule | er    |
|    |                           |                                                                                                    |         |       |       |

6. On spécifie la taille du disque dur

| <b>B</b>                                                                                                    | Assistant Nouveau disque virtuel                                                                                                    |
|----------------------------------------------------------------------------------------------------|----------------------------------------------------------------------------------------------------|
| Spécifier la taille of<br>Avant de commencer<br>Pool de stockage<br>Nom du disque dur virtuel<br>Disposition du stockage<br>Approvisionnement<br>Taille<br>Confirmation<br>Résultats | Au disque virtuel         En cas d'utilisation de l'allocation fixe et de dispositions de stockage autres que les agrégats par<br>bandes simples, le disque virtuel consomme plus d'espace libre que la taille que vous spécifiez. Par<br>défaut, Windows ne crée le disque virtuel que si l'espace libre est suffisant.         En cas d'utilisation de l'allocation dynamique, vous pouvez créer un disque virtuel plus volumineux<br>que la quantité d'espace libre dans le pool de stockage.         Espace libre du pool de stockage : 504 Go         Image: Spécifier la taille         Taille du disque virtuel :       200         Go re         Créer le disque virtuel le plus volumineux possible par rapport à la taille spécifiée         Taille maximale |
|                                                                                                    | < Précédent Suivant > Créer Annuler                                                                                                    |

7. On vérifie les paramètres et on confirme nos choix

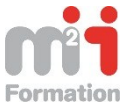

|                                                                                                    | Assistant Nouveau                                                                                                    | disque virtuel                                                                                                    |
|----------------------------------------------------------------------------------------------------|----------------------------------------------------------------------------------------------------|----------------------------------------------------------------------------------------------------|
| Avant de commencer<br>Pool de stockage<br>Nom du disque dur virtuel<br>Disposition du stockage<br>Approvisionnement<br>Taille<br><b>Confirmation</b><br>Résultats | Assistant Nouveau<br>Ctions<br>Vérifiez que les paramètres<br>EMPLACEMENT DU DISQUE VI<br>Serveur :<br>Sous-système :<br>Nom du pool de stockage :<br>Statut :<br>Espace libre :<br>PROPRIÉTÉS DU DISQUE VIRTU<br>Nom :<br>Description :<br>Disposition du stockage :<br>Type d'approvisionnement :<br>Taille demandée : | disque virtuel  Suivants sont corrects, puis cliquez sur Créer.  RTUEL  WIN-884R5T54N86 Storage Spaces mypool OK 504 Go  IEL  Disk Virtuel premier disque virtuel Parity Fin 200 Go |
|                                                                                                    |                                                                                                    |                                                                                                    |
|                                                                                                    | [                                                                                                    | < Précédent Suivant > Créer Annuler                                                                                                    |

8. On contrôle l'exécution

| <b>a</b>                                                                                                    | Assistant Nouveau                                                                                                    | ı disque virtuel                             | _ <b>_</b> X                                  |
|----------------------------------------------------------------------------------------------------|----------------------------------------------------------------------------------------------------|----------------------------------------------|-----------------------------------------------|
| Afficher les résultat<br>Avant de commencer<br>Pool de stockage<br>Nom du disque dur virtuel<br>Disposition du stockage | tS<br>L'Assistant Nouveau disque<br>Tâche<br>Collecter des informations<br>Créer le disque virtuel<br>Analyser les disques de nouveau | virtuel a été correcten<br>État d'avancement | nent exécuté.<br>Statut<br>Terminé<br>Terminé |
| Taille<br>Confirmation<br>Résultats                                                                                     | Initialiser le disque<br>Mettre à jour le cache                                                                                       |                                              | Terminé<br>Terminé                            |
|                                                                                                    | Créer un volume lorsque l'Assi                                                                                                    | <pre>stant se ferme </pre>                   | Fermer Annuler                                |

On peut vérifier le résultat dans la console de Gestion de l'ordinateur

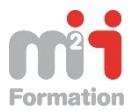

| <b>2</b>                                  |                           | Gestic           | on de l'ordi | nateur                       |                                | L             | - 0    | x |
|-------------------------------------------|---------------------------|------------------|--------------|------------------------------|--------------------------------|---------------|--------|---|
| Fichier Action Affichage ?                |                           |                  |              |                              |                                |               |        |   |
| 🗢 🔿 🞽 🖬 👔 🗗 🔯                             |                           |                  |              |                              |                                |               |        |   |
| 🜆 Gestion de l'ordinateur (local) 🛛 Volur | me                        | Dispositio       | on Type      | Système de fichiers          | Statut                         | Actions       |        |   |
| ⊿ 👔 Outils système 🔅 (C                   | C:)                       | Simple           | De base      | NTFS                         | Sain (Démarrer, Fichier d'éc   | Gestion des d | isques | • |
| Planificateur de tâches                   | RM_SSS_X64FREE_FR-FR_D\   | (5 (D:) Simple   | De base      | UDF                          | Sain (Partition principale)    | Autres action | 10     | • |
| Dossiers partagés                         | eserve au systeme         | Simple           | De base      | INTES                        | Sain (Systeme, Actir, Partitic |               |        |   |
| V Willisateurs et groupes I               |                           |                  |              |                              |                                |               |        |   |
| No Performance                            |                           |                  |              |                              |                                |               |        |   |
| 🚔 Gestionnaire de périphé                 |                           |                  |              |                              |                                |               |        |   |
| ⊿ 🔄 Stockage                              |                           |                  |              |                              |                                |               |        |   |
| Sauvegarde Windows Si                     |                           |                  |              |                              |                                |               |        |   |
| Gestion des disques                       |                           |                  |              |                              |                                |               |        |   |
| p in services et applications             |                           |                  |              |                              |                                |               |        |   |
|                                           |                           |                  |              |                              |                                |               |        |   |
|                                           |                           |                  |              |                              |                                |               |        |   |
|                                           |                           |                  |              |                              | >                              |               |        |   |
|                                           |                           |                  |              | 1                            |                                |               |        |   |
| Ē                                         | Disque 0                  |                  |              |                              |                                |               |        |   |
| De b.                                     | Dase Réservé au           | système          | (C:)         |                              |                                |               |        |   |
| En lig                                    | igne Sain (Systèr         | ne, Actif, Parti | Sain (Démarr | rs<br>er, Fichier d'échange, | Vidage sur incident,           |               |        |   |
|                                           |                           |                  |              |                              |                                |               |        |   |
|                                           |                           | 1                |              |                              |                                |               |        |   |
| Deb                                       | Disque 5                  |                  |              |                              |                                |               |        |   |
| 199,8                                     | 88 Go 199,88 Go           |                  |              |                              |                                |               |        |   |
| En lig                                    | igne Non alloué           |                  |              |                              |                                |               |        |   |
|                                           |                           |                  |              |                              |                                |               |        |   |
| ec                                        | CD-ROM 0                  |                  |              |                              |                                |               |        |   |
| DVD                                       | HRM_SSS_                  | X64FREE_FR-FR_   | DV5 (D:)     |                              |                                |               |        |   |
| 3,48                                      | Go 3,48 Go UD             | :                |              |                              | ~                              |               |        |   |
|                                           | on alloué Partition princ | ipale            |              | 11                           | -                              |               |        |   |
|                                           |                           | •                |              |                              |                                | 1             |        |   |

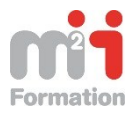

#### **Création d'un volume**

1. On part du Gestionnaire de serveur, et on sélectionne un Disque virtuel

| â            |                                                   |                                                                                                    | Gestionnaire                                                                                                    | e de serveur                                                                                                    |                                                                      |                                                                                                    |
|--------------|---------------------------------------------------|----------------------------------------------------------------------------------------------------|----------------------------------------------------------------------------------------------------|----------------------------------------------------------------------------------------------------|----------------------------------------------------------------------|----------------------------------------------------------------------------------------------------|
| $\mathbf{E}$ | ∋ • •• Volume                                     | es • Pools de st                                                                                                    | ockage                                                                                                    |                                                                                                    | • 🕲   🖡                                                              | Gérer Outils Afficher Aide                                                                                                    |
|              | Serveurs<br>Volumes<br>Disques<br>Pools de stocka | POOLS DE STO       Tous les pools de       Filtrer       A                                                                                                    | CKAGE<br>stockage   1 au total                                                                                                    | ) 🕶 🛞 🕶<br>Géré par                                                                                                    | Disponible pour                                                      | TÂCHES -                                                                                                    |
|              |                                                   | Storage Spaces     mypool     Compared and a storage spaces     mypool     Compared and a storage space space | (1)<br>Pool de stockage                                                                                                    | WIN-884R5T54N86                                                                                                    | WIN-884R5T54N86                                                      | WIN-884R5T54N86                                                                                                    |
|              |                                                   | DISQUES VIRTUELS         mypool sur WIN-884R5T3         Filtrer                                                                                                    | Alves in a second second secon | Nouveau volume<br>Réparer le disque virtuel<br>Détacher le disque virtuel<br>Masquer ou afficher le d<br>Étendre le disque virtuel<br>Supprimer le disque virtuel<br>Propriétés | el 26<br>isque virtuel<br>uel PhysicalDi<br>PhysicalDi<br>PhysicalDi | TÅCHES         P         III         Statut         sk3 (WIN-884R5T54N86)         sk4 (WIN-884R5T54N86)         sk1 (WIN-884R5T54N86)         sk1 (WIN-884R5T54N86) |

2. On passe l'assistant suivant ...

|                         | Assistant Nouveau volume                                                                                                    |
|-------------------------|----------------------------------------------------------------------------------------------------|
| A                       |                                                                                                    |
| Avant de commer         | ncer                                                                                                    |
| Avant de commencer      | Cet Assistant vous aide à créer un volume, à lui attribuer une lettre de lecteur ou un dossier, puis à<br>le formater selon un système de fichiers.                                              |
| Serveur et disque       |                                                                                                    |
|                         | vous pouvez creer un volume sur un aisque physique ou sur un aisque virtuei. Un aisque virtuei<br>représente un ensemble d'un ou de plusieurs disgues physiques issus d'un pool de stockage créé |
|                         | au préalable. La disposition des données sur les disques physiques peut améliorer la fiabilité et les                                                                                            |
| Paramètres du système d | performances du volume.                                                                                                    |
|                         | Pour continuer, cliquez sur Suivant.                                                                                                    |
|                         |                                                                                                    |
|                         |                                                                                                    |
|                         |                                                                                                    |
|                         |                                                                                                    |
|                         |                                                                                                    |
|                         |                                                                                                    |
|                         |                                                                                                    |
|                         |                                                                                                    |
|                         |                                                                                                    |
|                         |                                                                                                    |
|                         | □ Ne plus afficher cette page                                                                                                    |
|                         | < Précédent   Suivant > Créer   Annuler                                                                                                    |
|                         |                                                                                                    |

3. On sélectionne le serveur et le disque

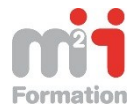

| è                                                                                                    | Assist                                                                                  | ant Nouveau volume                  |                 |               | _        |        | x |
|----------------------------------------------------------------------------------------------------|-----------------------------------------------------------------------------------------|-------------------------------------|-----------------|---------------|----------|--------|---|
|                                                                                                    |                                                                                         |                                     |                 |               |          |        |   |
| Sélectionner le se                                                                                                    | rveur et le dis                                                                         | sque                                |                 |               |          |        |   |
| Aurest de commence                                                                                                    | Serveur :                                                                               |                                     |                 |               |          |        |   |
| Serveur et disque                                                                                                    | Fournir à                                                                               | Statut                              | Rôle du cluster | Destination   |          |        |   |
| Taille                                                                                                    | WIN-884R5T54N86                                                                         | En ligne                            | Non-cluster     | Local         |          |        |   |
| Lettre de lecteur ou dossier                                                                                                    |                                                                                         |                                     |                 |               |          |        |   |
| Paramètres du système d                                                                                                    |                                                                                         |                                     |                 |               |          |        |   |
| Confirmation                                                                                                    |                                                                                         |                                     |                 |               |          |        |   |
| ésultats                                                                                                    |                                                                                         |                                     |                 |               |          |        |   |
|                                                                                                    |                                                                                         |                                     | Actu            | ialiser Rela  | ncer l'a | nalyse | : |
|                                                                                                    | Disque :                                                                                | Disque vistuel Conneité             | Econo libro - C | ur cutàna     |          |        |   |
|                                                                                                    | Disque 5                                                                                | Disk Virtuel 200 Go                 | 200 Go S        | torage Spaces |          |        |   |
|                                                                                                    |                                                                                         |                                     |                 |               |          |        |   |
|                                                                                                    |                                                                                         |                                     |                 |               |          |        |   |
|                                                                                                    |                                                                                         |                                     |                 |               |          |        |   |
|                                                                                                    |                                                                                         |                                     |                 |               |          |        |   |
|                                                                                                    |                                                                                         |                                     |                 |               |          |        |   |
|                                                                                                    |                                                                                         | < Précédent                         | Suivant >       | Créer         | An       | nuler  |   |
|                                                                                                    |                                                                                         |                                     |                 |               |          |        |   |
|                                                                                                    |                                                                                         |                                     | · · ·           |               |          |        |   |
|                                                                                                    | Assist                                                                                  | ant Nouveau volume                  |                 |               | _        |        | x |
|                                                                                                    | Assist                                                                                  | ant Nouveau volume                  | · · ·           |               | _        |        | x |
| pécifier la taille d                                                                                                    | Assist                                                                                  | ant Nouveau volume                  |                 |               |          |        | X |
| pécifier la taille d                                                                                                    | Assist                                                                                  | ant Nouveau volume                  |                 |               |          |        | x |
| Décifier la taille d<br>Avant de commencer                                                                                                    | Assist                                                                                  | 200 Go                              |                 |               | _        |        | x |
| Décifier la taille d<br>Avant de commencer<br>Serveur et disque                                                                                                    | Assist<br>U VOLUME<br>Capacité disponible :<br>Taille minimale :                        | 200 Go<br>8,00 Mo                   |                 |               | _        |        | x |
| ecifier la taille d<br>ant de commencer<br>rveur et disque<br>lle<br>tre de lecteur ou dossier                                                                     | Assist<br>U VOLUME<br>Capacité disponible :<br>Taille minimale :<br>Taille du volume :  | 200 Go<br>8,00 Mo<br>50 Go <b>•</b> |                 |               | _        |        | x |
| écifier la taille d<br>vant de commencer<br>erveur et disque<br>tille<br>ettre de lecteur ou dossier<br>aramètres du système d                                     | Assist<br>U VOLUME<br>Capacité disponible :<br>Taille minimale :<br>Taille du volume :  | 200 Go<br>8,00 Mo<br>50 Go T        |                 |               | -        |        | × |
| cifier la taille d<br>nt de commencer<br>veur et disque<br>e<br>re de lecteur ou dossier<br>amètres du système d<br>firmation                                      | Assist<br>U VOLUME<br>Capacité disponible :<br>Taille minimale :<br>Taille du volume :  | 200 Go<br>8,00 Mo<br>50 Go T        |                 |               | _        |        | x |
| cifier la taille d<br>nt de commencer<br>eur et disque<br>e de lecteur ou dossier<br>mètres du système d<br>firmation<br>litats                                    | Assist<br>U VOLUME<br>Capacité disponible :<br>Taille minimale :<br>Taille du volume :  | 200 Go<br>8,00 Mo<br>50 Go <b>v</b> |                 |               |          |        | X |
| écifier la taille d<br>rant de commencer<br>rveur et disque<br>Ille<br>ttre de lecteur ou dossier<br>ramètres du système d<br>onfirmation<br>isultats              | Assist<br>U VOLUME<br>Capacité disponible :<br>Taille minimale :<br>Taille du volume :  | 200 Go<br>8,00 Mo<br>50 Go T        |                 |               |          |        | x |
| Décifier la taille d<br>Avant de commencer<br>Serveur et disque<br>Taille<br>Lettre de lecteur ou dossier<br>Paramètres du système d<br>Confirmation<br>Résultats  | Assist<br>U VOLUME<br>Capacité disponible :<br>Taille minimale :<br>Taille du volume :  | 200 Go<br>8,00 Mo<br>50 Go <b>v</b> |                 |               | _        |        | x |
| Décifier la taille d<br>Avant de commencer<br>Serveur et disque<br>Taille<br>Lettre de lecteur ou dossier<br>Paramètres du système d<br>Confirmation<br>Résultats  | Assist<br>U VOLUME<br>Capacité disponible :<br>Taille minimale :<br>Taille du volume :  | 200 Go<br>8,00 Mo<br>50 Go <b>v</b> |                 |               |          |        | x |
| Décifier la taille d<br>Avant de commencer<br>Serveur et disque<br>Taille<br>Lettre de lecteur ou dossier<br>Paramètres du système d<br>Confirmation<br>Résultats  | Assist<br>U VOLUME<br>Capacité disponible :<br>Taille minimale :<br>Taille du volume :  | 200 Go<br>8,00 Mo<br>50 Go <b>v</b> |                 |               | _        |        | x |
| pécifier la taille d<br>Avant de commencer<br>Serveur et disque<br>Taille<br>Lettre de lecteur ou dossier<br>Paramètres du système d<br>Confirmation<br>Résultats  | Assist<br>U VOLUME<br>Capacité disponible :<br>Taille minimale :<br>Taille du volume :  | 200 Go<br>8,00 Mo<br>50 Go <b>•</b> |                 |               |          |        | x |
| pécifier la taille d<br>Avant de commencer<br>Serveur et disque<br>Taille<br>Lettre de lecteur ou dossier<br>Paramètres du système d<br>Confirmation<br>Résultats  | Assist<br>U VOLUME<br>Capacité disponible :<br>Taille minimale :<br>Taille du volume :  | 200 Go<br>8,00 Mo<br>50 Go T        |                 |               |          |        | X |
| Spécifier la taille d<br>Avant de commencer<br>Serveur et disque<br>Taille<br>Lettre de lecteur ou dossier<br>Paramètres du système d<br>Confirmation<br>Résultats | Assist<br>U VOLUME<br>Capacité disponible :<br>Taille minimale :<br>Taille du volume :  | 200 Go<br>8,00 Mo<br>50 Go •        |                 |               |          |        | X |
| Spécifier la taille d<br>Avant de commencer<br>Serveur et disque<br>Taille<br>Lettre de lecteur ou dossier<br>Paramètres du système d<br>Confirmation<br>Résultats | Assist<br>U VOLUME<br>Capacité disponible :<br>Taille minimale :<br>Taille du volume :  | 200 Go<br>8,00 Mo<br>50 Go          |                 |               |          |        | x |
| Spécifier la taille d<br>Avant de commencer<br>Serveur et disque<br>Taille<br>Lettre de lecteur ou dossier<br>Paramètres du système d<br>Confirmation<br>Résultats | Assist<br>Lu volume<br>Capacité disponible :<br>Taille minimale :<br>Taille du volume : | 200 Go<br>8,00 Mo<br>50 Go •        |                 |               |          |        | X |

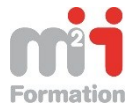

|                                                                                                    | ILS THE STEEL BUILDE                                                                                                    |                                                                                                    |                                            |
|----------------------------------------------------------------------------------------------------|----------------------------------------------------------------------------------------------------|----------------------------------------------------------------------------------------------------|--------------------------------------------|
| <b>入</b>                                                                                                    | Assistant No                                                                                                    | ouveau volume                                                                                                    | _ <b>D</b> X                               |
|                                                                                                    | 7155151411111                                                                                                    |                                                                                                    |                                            |
|                                                                                                    |                                                                                                    |                                                                                                    |                                            |
|                                                                                                    |                                                                                                    |                                                                                                    |                                            |
| Affecter à la lettre                                                                                                    | d'un lecteur ou à                                                                                                    | un dossier                                                                                                    |                                            |
| Anecter a la lettre                                                                                                    | , a an lectear ou c                                                                                                    |                                                                                                    |                                            |
|                                                                                                    |                                                                                                    |                                                                                                    |                                            |
|                                                                                                    | Indiana di anni intellatta da                                                                                                    |                                                                                                    | Dens es deuxiànes                          |
| Avant de commencer                                                                                                    | indiquer s il convient d'affecte                                                                                                    | er le volume a la lettre d'un lecteur ou a un dossie                                                                                                    | er. Dans ce deuxieme                       |
| Converse disease                                                                                                    | cas, le volume apparaît sous f                                                                                                    | orme de dossier dans un lecteur, par exemple D:\                                                                                                    | Données Utilisateur.                       |
| Serveur et aisque                                                                                                    |                                                                                                    |                                                                                                    |                                            |
| Taille                                                                                                    | Assigner à :                                                                                                    |                                                                                                    |                                            |
| lane                                                                                                    |                                                                                                    |                                                                                                    |                                            |
| Lettre de lecteur ou dossier                                                                                                    | Lettre du lecteur : E                                                                                                    | <b>•</b>                                                                                                    |                                            |
|                                                                                                    |                                                                                                    |                                                                                                    |                                            |
| Paramètres du système d                                                                                                    | Le dossier suivant :                                                                                                    |                                                                                                    |                                            |
| Confirmation                                                                                                    |                                                                                                    |                                                                                                    |                                            |
| Confirmation                                                                                                    |                                                                                                    |                                                                                                    | Parcourir                                  |
| Résultats                                                                                                    |                                                                                                    |                                                                                                    |                                            |
| Nesara                                                                                                    | O Ne pas affecter à la lettre                                                                                                    | d'un lecteur ou à un dossier.                                                                                                    |                                            |
|                                                                                                    |                                                                                                    |                                                                                                    |                                            |
|                                                                                                    |                                                                                                    |                                                                                                    |                                            |
|                                                                                                    |                                                                                                    |                                                                                                    |                                            |
|                                                                                                    |                                                                                                    |                                                                                                    |                                            |
|                                                                                                    |                                                                                                    |                                                                                                    |                                            |
|                                                                                                    |                                                                                                    |                                                                                                    |                                            |
|                                                                                                    |                                                                                                    |                                                                                                    |                                            |
|                                                                                                    |                                                                                                    |                                                                                                    |                                            |
|                                                                                                    |                                                                                                    |                                                                                                    |                                            |
|                                                                                                    |                                                                                                    |                                                                                                    |                                            |
|                                                                                                    |                                                                                                    |                                                                                                    |                                            |
|                                                                                                    |                                                                                                    |                                                                                                    |                                            |
|                                                                                                    |                                                                                                    |                                                                                                    |                                            |
|                                                                                                    |                                                                                                    |                                                                                                    |                                            |
|                                                                                                    |                                                                                                    |                                                                                                    |                                            |
|                                                                                                    |                                                                                                    |                                                                                                    |                                            |
| · · · · · · · · · · · · · · · · · · ·                                                                                                    |                                                                                                    |                                                                                                    |                                            |
|                                                                                                    |                                                                                                    |                                                                                                    |                                            |
|                                                                                                    |                                                                                                    |                                                                                                    |                                            |
|                                                                                                    |                                                                                                    | < Précédent   Suivant > Crée                                                                                                    | er Annuler                                 |
|                                                                                                    |                                                                                                    |                                                                                                    | Annoisi                                    |
|                                                                                                    |                                                                                                    |                                                                                                    | Annaici                                    |
|                                                                                                    |                                                                                                    |                                                                                                    |                                            |
| <u>a</u>                                                                                                    | Assistant No                                                                                                    | ouveau volume                                                                                                    |                                            |
| à                                                                                                    | Assistant No                                                                                                    | ouveau volume                                                                                                    |                                            |
| È                                                                                                    | Assistant No                                                                                                    | ouveau volume                                                                                                    |                                            |
|                                                                                                    | Assistant No                                                                                                    | ouveau volume                                                                                                    |                                            |
| ≧<br>Sélectionner les p                                                                                                    | Assistant No<br>aramètres du syst                                                                                                    | ème de fichiers                                                                                                    |                                            |
| ≧<br>Sélectionner les p                                                                                                    | Assistant No<br>aramètres du syst                                                                                                    | ème de fichiers                                                                                                    |                                            |
| ≧<br>Sélectionner les p                                                                                                    | Assistant No<br>aramètres du syst                                                                                                    | ème de fichiers                                                                                                    |                                            |
| ≧<br>Sélectionner les p                                                                                                    | Assistant No<br>aramètres du syst                                                                                                    | ème de fichiers                                                                                                    |                                            |
| ▲<br>Sélectionner les p<br>Avant de commencer                                                                                                    | Assistant No<br>aramètres du syst<br>Système de fichiers :                                                                                                    | ème de fichiers                                                                                                    |                                            |
| Sélectionner les p                                                                                                    | Assistant No<br>aramètres du syst<br>Système de fichiers :                                                                                                    | eme de fichiers                                                                                                    |                                            |
| Sélectionner les p<br>Avant de commencer<br>Serveur et disque                                                                                                    | Assistant No<br>aramètres du syst<br>Système de fichiers :<br>Taille d'unité d'allocation :                                                                                                    | eme de fichiers                                                                                                    |                                            |
| Sélectionner les p<br>Avant de commencer<br>Serveur et disque<br>Taille                                                                                              | Assistant No<br>aramètres du syst<br>Système de fichiers :<br>Taille d'unité d'allocation :                                                                                                    | eme de fichiers       NTFS      Par défaut                                                                                                    |                                            |
| Sélectionner les p<br>Avant de commencer<br>Serveur et disque<br>Taille                                                                                              | Assistant No<br>aramètres du syst<br>Système de fichiers :<br>Taille d'unité d'allocation :                                                                                                    | eme de fichiers       NTFS      Par défaut                                                                                                    |                                            |
| Avant de commencer<br>Serveur et disque<br>Taille<br>Lettre de lecteur ou dossier                                                                                    | Assistant No<br>aramètres du syst<br>Système de fichiers :<br>Taille d'unité d'allocation :<br>Nom de volume :                                                                                                    | eme de fichiers          NTFS       •         Par défaut       •         Nouveau volume       •                                                                                                    |                                            |
| Sélectionner les p<br>Avant de commencer<br>Serveur et disque<br>Taille<br>Lettre de lecteur ou dossier                                                              | Assistant No<br>aramètres du syst<br>Système de fichiers :<br>Taille d'unité d'allocation :<br>Nom de volume :                                                                                                    | eme de fichiers          NTFS       •         Par défaut       •         Nouveau volume       •                                                                                                    |                                            |
| Sélectionner les p<br>Avant de commencer<br>Serveur et disque<br>Taille<br>Lettre de lecteur ou dossier<br>Paramètres du système d                                   | Assistant No<br>aramètres du syst<br>Système de fichiers :<br>Taille d'unité d'allocation :<br>Nom de volume :                                                                                                    | eme de fichiers          NTFS         Par défaut         Nouveau volume                                                                                                    |                                            |
| Sélectionner les p<br>Avant de commencer<br>Serveur et disque<br>Taille<br>Lettre de lecteur ou dossier<br>Paramètres du système d                                   | Assistant No<br>aramètres du syst<br>Système de fichiers :<br>Taille d'unité d'allocation :<br>Nom de volume :<br>Générer des noms de fich                                                                                             | eme de fichiers          NTFS         Par défaut         Nouveau volume         iers courts (déconseillé)                                                                                                    |                                            |
| Sélectionner les p<br>Avant de commencer<br>Serveur et disque<br>Taille<br>Lettre de lecteur ou dossier<br>Paramètres du système d<br>Confirmation                   | Assistant No<br>aramètres du syst<br>Système de fichiers :<br>Taille d'unité d'allocation :<br>Nom de volume :<br>Générer des noms de fich<br>Les noms de fichier courts                                                               | eme de fichiers          NTFS         Par défaut         Nouveau volume         iers courts (déconseillé)         ; (8 caractères plus 3 caractères pour l'extension) :                                                                                                    | sont obligatoires                          |
| Sélectionner les p<br>Avant de commencer<br>Serveur et disque<br>Taille<br>Lettre de lecteur ou dossier<br>Paramètres du système d<br>Confirmation                   | Assistant No<br>aramètres du syst<br>Système de fichiers :<br>Taille d'unité d'allocation :<br>Nom de volume :<br>Générer des noms de fich<br>Les noms de fichier courts<br>pour certaines application                                 | eme de fichiers                                                                                                    | sont obligatoires<br>nais ralentissent les |
| Sélectionner les p<br>Avant de commencer<br>Serveur et disque<br>Taille<br>Lettre de lecteur ou dossier<br>Paramètres du système d<br>Confirmation<br>Résultats      | Assistant No<br>aramètres du syst<br>Système de fichiers :<br>Taille d'unité d'allocation :<br>Nom de volume :<br>Générer des noms de fich<br>Les noms de fichier courts<br>pour certaines application<br>opérations sur les fichiers. | evuveau volume<br>ème de fichiers<br>NTFS<br>Par défaut<br>Nouveau volume<br>iers courts (déconseillé)<br>s (8 caractères plus 3 caractères pour l'extension) s<br>s 16 bits s'exécutant sur les ordinateurs clients, m                                                                                                    | sont obligatoires<br>nais ralentissent les |
| Sélectionner les p<br>Avant de commencer<br>Serveur et disque<br>Taille<br>Lettre de lecteur ou dossier<br>Paramètres du système d<br>Confirmation<br>Résultats      | Assistant No<br>aramètres du syst<br>Système de fichiers :<br>Taille d'unité d'allocation :<br>Nom de volume :<br>Générer des noms de fich<br>Les noms de fichier courts<br>pour certaines application<br>opérations sur les fichiers. | eme de fichiers          NTFS         Par défaut         Nouveau volume         iers courts (déconseillé)         (8 caractères plus 3 caractères pour l'extension) :         s 16 bits s'exécutant sur les ordinateurs clients, m                                                                                                    | sont obligatoires<br>nais ralentissent les |
| E<br>Sélectionner les p<br>Avant de commencer<br>Serveur et disque<br>Taille<br>Lettre de lecteur ou dossier<br>Paramètres du système d<br>Confirmation<br>Résultats | Assistant No<br>aramètres du syst<br>Système de fichiers :<br>Taille d'unité d'allocation :<br>Nom de volume :<br>Générer des noms de fich<br>Les noms de fichier courts<br>pour certaines application<br>opérations sur les fichiers. | eme de fichiers                                                                                                    | sont obligatoires<br>ais ralentissent les  |
| E<br>Sélectionner les p<br>Avant de commencer<br>Serveur et disque<br>Taille<br>Lettre de lecteur ou dossier<br>Paramètres du système d<br>Confirmation<br>Résultats | Assistant No<br>aramètres du syst<br>Système de fichiers :<br>Taille d'unité d'allocation :<br>Nom de volume :<br>Générer des noms de fich<br>Les noms de fichier courts<br>pour certaines application<br>opérations sur les fichiers. | enveau volume<br>ème de fichiers<br>NTFS  Par défaut<br>Nouveau volume<br>iers courts (déconseillé)<br>; (8 caractères plus 3 caractères pour l'extension) :<br>s 16 bits s'exécutant sur les ordinateurs clients, m                                                                                                    | sont obligatoires<br>nais ralentissent les |
| Sélectionner les p<br>Avant de commencer<br>Serveur et disque<br>Taille<br>Lettre de lecteur ou dossier<br>Paramètres du système d<br>Confirmation<br>Résultats      | Assistant No<br>aramètres du syst<br>Système de fichiers :<br>Taille d'unité d'allocation :<br>Nom de volume :<br>Générer des noms de fich<br>Les noms de fichier courts<br>pour certaines application<br>opérations sur les fichiers. | eme de fichiers                                                                                                    | sont obligatoires<br>nais ralentissent les |
| Sélectionner les p<br>Avant de commencer<br>Serveur et disque<br>Taille<br>Lettre de lecteur ou dossier<br>Paramètres du système d<br>Confirmation<br>Résultats      | Assistant No<br>aramètres du syst<br>Système de fichiers :<br>Taille d'unité d'allocation :<br>Nom de volume :<br>Générer des noms de fich<br>Les noms de fichier courts<br>pour certaines application<br>opérations sur les fichiers. | evere au volume<br>ème de fichiers<br>NTFS •<br>Par défaut •<br>Nouveau volume<br>diers courts (déconseillé)<br>s (8 caractères plus 3 caractères pour l'extension) s<br>s 16 bits s'exécutant sur les ordinateurs clients, m                                                                                                    | sont obligatoires<br>nais ralentissent les |
| Sélectionner les p<br>Avant de commencer<br>Serveur et disque<br>Taille<br>Lettre de lecteur ou dossier<br>Paramètres du système d<br>Confirmation<br>Résultats      | Assistant No<br>aramètres du syst<br>Système de fichiers :<br>Taille d'unité d'allocation :<br>Nom de volume :<br>Générer des noms de fich<br>Les noms de fichier courts<br>pour certaines application<br>opérations sur les fichiers. | eme de fichiers                                                                                                    | sont obligatoires<br>ais ralentissent les  |
| ►<br>Sélectionner les p<br>Avant de commencer<br>Serveur et disque<br>Taille<br>Lettre de lecteur ou dossier<br>Paramètres du système d<br>Confirmation<br>Résultats | Assistant No<br>aramètres du syst<br>Système de fichiers :<br>Taille d'unité d'allocation :<br>Nom de volume :<br>Générer des noms de fich<br>Les noms de fichier courts<br>pour certaines application<br>opérations sur les fichiers. | eme de fichiers                                                                                                    | sont obligatoires<br>nais ralentissent les |
| Sélectionner les p<br>Avant de commencer<br>Serveur et disque<br>Taille<br>Lettre de lecteur ou dossier<br>Paramètres du système d<br>Confirmation<br>Résultats      | Assistant No<br>aramètres du syst<br>Système de fichiers :<br>Taille d'unité d'allocation :<br>Nom de volume :<br>Générer des noms de fich<br>Les noms de fichier courts<br>pour certaines application<br>opérations sur les fichiers. | eme de fichiers                                                                                                    | sont obligatoires<br>ais ralentissent les  |
| Sélectionner les p<br>Avant de commencer<br>Serveur et disque<br>Taille<br>Lettre de lecteur ou dossier<br>Paramètres du système d<br>Confirmation<br>Résultats      | Assistant No<br>aramètres du syst<br>Système de fichiers :<br>Taille d'unité d'allocation :<br>Nom de volume :<br>Générer des noms de fich<br>Les noms de fichier courts<br>pour certaines application<br>opérations sur les fichiers. | Anticipation in the second second sec                                                                                                    | sont obligatoires<br>nais ralentissent les |
| Sélectionner les p<br>Avant de commencer<br>Serveur et disque<br>Taille<br>Lettre de lecteur ou dossier<br>Paramètres du système d<br>Confirmation<br>Résultats      | Assistant No<br>aramètres du syst<br>Système de fichiers :<br>Taille d'unité d'allocation :<br>Nom de volume :<br>Générer des noms de fich<br>Les noms de fichier courts<br>pour certaines application<br>opérations sur les fichiers. | Puveau volume<br>ème de fichiers<br>NTFS •<br>Par défaut •<br>Nouveau volume<br>iers courts (déconseillé)<br>s (8 caractères plus 3 caractères pour l'extension) :<br>s 16 bits s'exécutant sur les ordinateurs clients, m                                                                                                    | sont obligatoires<br>nais ralentissent les |
| Sélectionner les p<br>Avant de commencer<br>Serveur et disque<br>Taille<br>Lettre de lecteur ou dossier<br>Paramètres du système d<br>Confirmation<br>Résultats      | Assistant No<br>aramètres du syst<br>Système de fichiers :<br>Taille d'unité d'allocation :<br>Nom de volume :<br>Générer des noms de fich<br>Les noms de fichier courts<br>pour certaines application<br>opérations sur les fichiers. | Puveau volume<br>ème de fichiers<br>NTFS •<br>Par défaut •<br>Nouveau volume<br>iers courts (déconseillé)<br>i (8 caractères plus 3 caractères pour l'extension) s<br>is 16 bits s'exécutant sur les ordinateurs clients, m                                                                                                    | sont obligatoires<br>lais ralentissent les |
| Sélectionner les p<br>Avant de commencer<br>Serveur et disque<br>Taille<br>Lettre de lecteur ou dossier<br>Paramètres du système d<br>Confirmation<br>Résultats      | Assistant No<br>aramètres du syst<br>Système de fichiers :<br>Taille d'unité d'allocation :<br>Nom de volume :<br>Générer des noms de fich<br>Les noms de fichier courts<br>pour certaines application<br>opérations sur les fichiers. | Avveau volume<br>ème de fichiers<br>NTFS •<br>Par défaut •<br>Nouveau volume<br>iers courts (déconseillé)<br>; (8 caractères plus 3 caractères pour l'extension) :<br>s 16 bits s'exécutant sur les ordinateurs clients, m                                                                                                    | sont obligatoires<br>nais ralentissent les |
| Sélectionner les p<br>Avant de commencer<br>Serveur et disque<br>Taille<br>Lettre de lecteur ou dossier<br>Paramètres du système d<br>Confirmation<br>Résultats      | Assistant No<br>aramètres du syst<br>Système de fichiers :<br>Taille d'unité d'allocation :<br>Nom de volume :<br>Générer des noms de fich<br>Les noms de fichier courts<br>pour certaines application<br>opérations sur les fichiers. | Averau volume<br>ème de fichiers<br>NTFS •<br>Par défaut •<br>Nouveau volume<br>iers courts (déconseillé)<br>i (8 caractères plus 3 caractères pour l'extension) :<br>is 16 bits s'exécutant sur les ordinateurs clients, m                                                                                                    | sont obligatoires<br>nais ralentissent les |
| Sélectionner les p<br>Avant de commencer<br>Serveur et disque<br>Taille<br>Lettre de lecteur ou dossier<br>Paramètres du système d<br>Confirmation<br>Résultats      | Assistant No<br>aramètres du syst<br>Système de fichiers :<br>Taille d'unité d'allocation :<br>Nom de volume :<br>Générer des noms de fich<br>Les noms de fichier courts<br>pour certaines application<br>opérations sur les fichiers. | Averau volume<br>ème de fichiers<br>NTFS •<br>Par défaut •<br>Nouveau volume<br>diers courts (déconseillé)<br>s (8 caractères plus 3 caractères pour l'extension) :<br>s 16 bits s'exécutant sur les ordinateurs clients, m                                                                                                    | sont obligatoires<br>nais ralentissent les |
| Sélectionner les p<br>Avant de commencer<br>Serveur et disque<br>Taille<br>Lettre de lecteur ou dossier<br>Paramètres du système d<br>Confirmation<br>Résultats      | Assistant No<br>aramètres du syst<br>Système de fichiers :<br>Taille d'unité d'allocation :<br>Nom de volume :<br>Générer des noms de fich<br>Les noms de fichier courts<br>pour certaines application<br>opérations sur les fichiers. | Avveau volume<br>ème de fichiers<br>NTFS<br>Par défaut<br>Nouveau volume<br>iers courts (déconseillé)<br>s (8 caractères plus 3 caractères pour l'extension) s<br>s 16 bits s'exécutant sur les ordinateurs clients, m                                                                                                    | sont obligatoires<br>lais ralentissent les |
| Sélectionner les p<br>Avant de commencer<br>Serveur et disque<br>Taille<br>Lettre de lecteur ou dossier<br>Paramètres du système d<br>Confirmation<br>Résultats      | Assistant No<br>aramètres du syst<br>Système de fichiers :<br>Taille d'unité d'allocation :<br>Nom de volume :<br>Générer des noms de fich<br>Les noms de fichier courts<br>pour certaines application<br>opérations sur les fichiers. | Anter a series de fichiers<br>Anter a series series anter a series series series series de series de series                                                                                                    | sont obligatoires<br>nais ralentissent les |
| Sélectionner les p<br>Avant de commencer<br>Serveur et disque<br>Taille<br>Lettre de lecteur ou dossier<br>Paramètres du système d<br>Confirmation<br>Résultats      | Assistant No<br>aramètres du syst<br>Système de fichiers :<br>Taille d'unité d'allocation :<br>Nom de volume :<br>Générer des noms de fich<br>Les noms de fichier courts<br>pour certaines application<br>opérations sur les fichiers. | Anticipation in the second second sec                                                                                                    | sont obligatoires<br>ais ralentissent les  |
| Sélectionner les p<br>Avant de commencer<br>Serveur et disque<br>Taille<br>Lettre de lecteur ou dossier<br>Paramètres du système d<br>Confirmation<br>Résultats      | Assistant No<br>aramètres du syst<br>Système de fichiers :<br>Taille d'unité d'allocation :<br>Nom de volume :<br>Générer des noms de fich<br>Les noms de fichier courts<br>pour certaines application<br>opérations sur les fichiers. | Anter a series de fichiers<br>Anter a series de fichiers<br>Anter a series de fichiers<br>Anter a series a series de fichiers<br>Anter a series de fichiers<br>Anter a series de fic | sont obligatoires<br>nais ralentissent les |
| Sélectionner les p<br>Avant de commencer<br>Serveur et disque<br>Taille<br>Lettre de lecteur ou dossier<br>Paramètres du système d<br>Confirmation<br>Résultats      | Assistant No<br>aramètres du syst<br>Système de fichiers :<br>Taille d'unité d'allocation :<br>Nom de volume :<br>Générer des noms de fich<br>Les noms de fichier courts<br>pour certaines application<br>opérations sur les fichiers. | vuveau volume         ème de fichiers         NTFS         Par défaut         Nouveau volume         iers courts (déconseillé)         ig (8 caractères plus 3 caractères pour l'extension) s         s 16 bits s'exécutant sur les ordinateurs clients, m                                                                                                    | sont obligatoires<br>ais ralentissent les  |

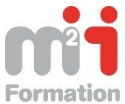

| Ē.                                                                                                    | Assistant Nouve                                                                                                    | eau volume                                                                                | _ <b>D</b> X                                                         |
|----------------------------------------------------------------------------------------------------|----------------------------------------------------------------------------------------------------|-------------------------------------------------------------------------------------------|----------------------------------------------------------------------|
| Confirmer les sélec                                                                                                    | tions                                                                                                    |                                                                                           |                                                                      |
| Avant de commencer<br>Serveur et disque                                                                                                   | Vérifiez que les paramètres                                                                                                    | suivants sont corrects, puis                                                              | cliquez sur Créer.                                                   |
| Taille<br>Lettre de lecteur ou dossier<br>Paramètres du système d<br>Confirmation<br>Résultats                                            | EMPLACEMENT DU VOLUME<br>Serveur :<br>Sous-système :<br>Disque virtuel :<br>Disque :<br>Espace libre :<br>PROPRIÉTÉS DU VOLUME<br>Taille du volume :<br>Lettre de lecteur ou dossier : | WIN-884R5T54N86<br>Storage Spaces<br>Disk Virtuel<br>Disque 5<br>200 Go<br>50,0 Go<br>E:\ |                                                                      |
|                                                                                                    | Nom de volume :<br>PARAMÈTRES DU SYSTÈME DE<br>Système de fichiers :<br>Création de noms de fichier co<br>Taille d'unité d'allocation :                                                | FICHIERS<br>NTFS<br>urts : Désactivé<br>Par défaut                                        |                                                                      |
|                                                                                                    |                                                                                                    | < Précédent Suivant >                                                                     | Créer Annuler                                                        |
| <b>B</b>                                                                                                    | Assistant Nouv                                                                                                    | veau volume                                                                               | _ <b>□</b> ×                                                         |
| Dernière étape                                                                                                    |                                                                                                    |                                                                                           |                                                                      |
| Avant de commencer<br>Serveur et disque<br>Taille<br>Lettre de lecteur ou dossier<br>Paramètres du système d<br>Confirmation<br>Résultats | Tâche<br>Collecter des informations<br>Créer une partition<br>Formater le volume<br>Ajouter le chemin d'accès<br>Mettre à jour le cache                                                | État d'avancement                                                                         | Statut<br>Terminé<br>En cours d'exécutio<br>En attente<br>En attente |
|                                                                                                    |                                                                                                    | < Précédent Suivant >                                                                     | Créer Annuler                                                        |

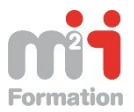

# Passage d'une machine vers le mode Core

## **Basculer en mode Core**

Pour basculer d'un environnement GUI vers un environnement en mode Core on lance le Gestionnaire de Serveur.

| B                                                                                                | Gestionnaire de serveur                                                                                  |
|--------------------------------------------------------------------------------------------------|----------------------------------------------------------------------------------------------------|
| 🗲 💽 🔹 🗤 Tableau                                                                                  | J de bord 🔹 🕄   🏲 Gérer Outils Afficher Aide                                                             |
| Tableau de bord                                                                                  | BIENVENUE DANS GESTIONNAIRE DE SERVEUR                                                                   |
| <ul> <li>Serveur local</li> <li>Tous les serveurs</li> <li>Services de fichiers et d </li> </ul> | 1 Configurer ce serveur local                                                                            |
|                                                                                                  | 2 Ajouter des rôles et des fonctionne                                                                    |
|                                                                                                  | 3       Ajouter d'autres serveurs a gerer         NOUVEAUTÉS       4         Créer un groupe de serveurs |
|                                                                                                  | EN SAVOIR PLUS                                                                                           |
|                                                                                                  | ۲ III >                                                                                                  |
|                                                                                                  | Rôles et groupes de serveurs<br>Rôles : 1   Groupes de serveurs : 1   Nombre total de serveurs : 1       |

Dans le Menu Gérer on prend Supprimer des rôles et des fonctionnalités.

| <b>b</b>                                         | Gestionna                                            | aire de serveur                                                                                                    |
|--------------------------------------------------|------------------------------------------------------|----------------------------------------------------------------------------------------------------|
| 🗲 🗸 📲 Tablea                                     | u de bord                                            | 🕶 🧭   🚩 Gérer Outils Afficher Aide                                                                                                    |
| Tableau de bord                                  | BIENVENUE DANS                                       | Ajouter des rôles et fonctionnalités         GESTIONNAIRE DE SERV         Ajouter des rôles et fonctionnalités         Ajouter des serveurs |
| Tous les serveurs<br>Services de fichiers et d ▷ | DÉMARDACE                                            | 1 Configure Propriétés du Gestionnaire de serveur                                                                                           |
|                                                  | RAPIDE                                               | <ul> <li>2 Ajouter des rôles et des fonctionna</li> <li>3 Ajouter d'autres serveurs à gérer</li> </ul>                                      |
|                                                  | NOUVEAUTÉS                                           | 4 Créer un groupe de serveurs                                                                                                    |
|                                                  | EN SAVOIR PLUS                                       | Masq<br>III >                                                                                                    |
|                                                  | <b>Rôles et groupes de</b><br>Rôles : 1   Groupes de | e serveurs<br>e serveurs : 1   Nombre total de serveurs : 1 🗸 🗸                                                                             |

On déroule l'assistant

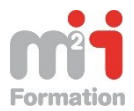

| <b>B</b>                                                     | Assistant Suppression de rôles et de fonctionnalités                                                                                                    |  |
|--------------------------------------------------------------|----------------------------------------------------------------------------------------------------|--|
| Avant de commer                                              | CCC SERVEUR DE DESTINATION<br>WIN-884R5T54N86                                                                                                    |  |
| Avant de commencer                                           | Cet Assistant permet de supprimer des rôles, des services de rôle ou des fonctionnalités.                                                                                                    |  |
| Sélection du serveur<br>Rôles de serveurs<br>Fonctionnalités | Pour ajouter des rôles, des services de rôle ou des fonctionnalités :<br>Démarrer l'Assistant Ajout de rôles et de fonctionnalités<br>Avant de continuer, vérifiez que les travaux suivants ont été effectués :                                                                                                    |  |
| Confirmation<br>Résultats                                    | <ul> <li>Déterminez si vous souhaitez enregistrer ou supprimer les données de rôle</li> <li>Migrer les paramètres de rôle et les données vers un autre serveur</li> <li>Planifier les temps d'interruption pour les services concernés</li> <li>Avertir les utilisateurs des interruptions de service potentielles</li> </ul> |  |
|                                                              | Cliquez sur Suivant pour continuer.                                                                                                    |  |
|                                                              | Ignorer cette page par défaut                                                                                                    |  |
|                                                              | < Précédent Suivant > Supprimer Annuler                                                                                                    |  |

#### On sélectionne le serveur en cours

| à                                                                                                    | Assistant Suppression de rôles et de fonctionnalités                                                                                                    |
|----------------------------------------------------------------------------------------------------|----------------------------------------------------------------------------------------------------|
| Sélectionner le s                                                                                               | erveur de destination SERVEUR DE DESTINATION<br>WIN-884R5T54N86                                                                                                    |
| Avant de commencer<br>Sélection du serveur<br>Rôles de serveurs<br>Fonctionnalités<br>Confirmation<br>Résultats | Sélectionnez le serveur ou le disque dur virtuel dont vous voulez supprimer des rôles et des fonctionnalités.         Sélectionner un serveur du pool de serveurs         Sélectionner un disque dur virtuel         Pool de serveurs         Filtre :         Nom       Adresse IP         Système d'exploitation         WIN-884R5T54N86       172.16.6.201 |
|                                                                                                    | <                                                                                                    |

On ne supprime aucun rôle de serveur donc on part sur l'écran suivant :

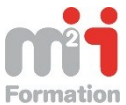

| æ                                            | Assistant Suppression de rôles et de fonctionnalité                                                                                                    | ės 🗖 🗖 🗙                                                                                                    |
|----------------------------------------------|----------------------------------------------------------------------------------------------------|----------------------------------------------------------------------------------------------------|
| Supprimer des rôl                            | es de serveurs                                                                                                    | SERVEUR DE DESTINATION<br>WIN-884R5T54N86                                                                                                    |
| Avant de commencer<br>Sélection du serveur   | Pour supprimer un ou plusieurs rôles installés sur le serveur séle<br>correspondantes.                                                                                                    | ctionné, désactivez les cases à cocher                                                                                                    |
| Rôles de serveurs                            | Rôles                                                                                                    | Description                                                                                                    |
| Fonctionnalités<br>Confirmation<br>Résultats | Service DINS (INON INStalle(5))     ▲       Serveur Web (IIS) (Non installé(s))     ▲       Service de fichiers et de stockage     Services AD DS (Non installé(s))       Services AD DS (Non installé(s))     Services AD FS (Active Directory Federation Service       Services AD LDS (Active Directory Lightweight Dire     Services AD RMS (Active Directory Rights Manage       Services AD RMS (Active Directory Rights Manage     Services d'activation en volume (Non installé(s))       Services d'activation en volume (Non installé(s))     Services d'activation et de numérisation de docu       Services de certificats Active Directory (Non install     Services de déploiement Windows (Non installé(s)       Services de stratégie et d'accès réseau (Non installé(s)       Services WSUS (Windows Server Update Services)       ✓ | L'accès à distance offre une<br>connectivité transparente, toujours<br>active et toujours gérée basée sur<br>DirectAccess. L'accès à distance<br>fournit des services VPN<br>traditionnels, y compris la<br>connectivité de site à site (succursale<br>ou nuage). Le routage fournit des<br>fonctionnelités de routage<br>traditionnelles, y compris la<br>traduction d'adresses réseau et<br>d'autres options de connectivité. |
|                                              | < Précédent Suivant                                                                                                    | > Supprimer Annuler                                                                                                    |

#### On décoche Outils et infrastructure de gestion graphique

| <b>a</b>                                     | Assistant Suppression de rôles et de fonctionnalité                                                                                                    | ès 💶 🗖 🗙                                                                                                    |
|----------------------------------------------|----------------------------------------------------------------------------------------------------|----------------------------------------------------------------------------------------------------|
| Supprimer des fo                             | nctionnalités                                                                                                    | SERVEUR DE DESTINATION<br>WIN-884R5T54N86                                                                                                    |
| Avant de commencer<br>Sélection du serveur   | Pour supprimer une ou plusieurs fonctionnalités installées sur le<br>cases à cocher correspondantes.<br>Fonctionnalités                                                                                                    | serveur sélectionné, désactivez les                                                                                                    |
| Fonctionnalités<br>Confirmation<br>Résultats | Activation HTTP (Non installé(s))     Activation non-HTTP (Non installé(s))     Fonctionnalités de .NET Framework 4.5     Gestion de stratégie de groupe (Non installé(s))     Gestion du stockage Windows basé sur des norme     Gestionnaire de ressources système Windows [déc     Ifilter TIFF Windows (Non installé(s))     Interfaces utilisateur et infrastructure     ✓ Outils et infrastructure de gestion graphique     Expérience utilisateur (Non installé(s))     ✓ Shell graphique du serveur     Kit d'administration du Gestionnaire des connexio     Media Foundation (Non installé(s))     ✓ III | Les Outils et infrastructure de<br>gestion graphique comprennent une<br>infrastructure et une interface<br>serveur minimale prenant en charge<br>des outils de gestion d'interface<br>graphique. |
|                                              | < Précédent Suivant                                                                                                    | > Supprimer Annuler                                                                                                    |

Dans l'interface US on prend Graphical Management Tools and Infrastructure (Server-Gui-Mgmt-Infra),

On confirme la suppression des fonctionnalités dépendantes.

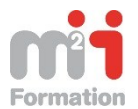

| Supprimer les fonctionnalités qui nécessitent Outils et<br>infrastructure de gestion graphique ?         Vous ne pouvez pas supprimer cette fonctionnalité sauf si les<br>fonctionnalités dépendantes sont également supprimées. <ul> <li>Interfaces utilisateur et infrastructure<br/>Shell graphique du serveur</li> <li>Windows PowerShell</li> <li>Windows PowerShell ISE</li> <li>Supprimer les outils de gestion (si applicable)</li> <li>Supprimer les outils de gestion (si applicable)</li> <li>Supprimer des fonctionnalités</li> <li>Annuler</li> </ul> <ul> <li>Masistant Suppression de rôles et de fonctionnalités</li> <li>Supprimer les outils de gestion (si applicable)</li> <li>Supprimer des fonctionnalités</li> <li>Annuler</li> </ul> <ul> <li>Austit de commencer<br/>Selection du serveur<br/>Roles de serveurs</li> <li>Pour supprimer une ou plusieurs fonctionnalités installées sur le serveur selectionne, des<br/>cases à cocher correspondantes.</li> </ul> <ul> <li>Pour supprimer une ou plusieurs fonctionnalités installées sur le serveur selectionne, des<br/>cases à cocher correspondantes.</li> <li>Confirmation<br/>Resultats         </li> </ul> <ul> <li>Massage de ressources système Windows [de<br/>Gestion du strokage Windows base sur de serveur<br/>Gestion du stockage Windows base sur de serveur<br/>Gestion du stockage Windows base sur de sonneel<br/>Gestion du stockage Windows base sur de sonneel<br/>Gestion du stockage Windows base sur de sonneel<br/>Gestion du stockage Windows base sur de sonneel<br/>Gestion du stockage Windows base sur de sonneel<br/>Gestion du stockage Windows</li></ul>                                                                                                    | Assistant Suppressio                                                                                                    | on de rôles et de fonctionnalités 💌                                                                                                    |                                                                         |
|----------------------------------------------------------------------------------------------------|----------------------------------------------------------------------------------------------------|----------------------------------------------------------------------------------------------------|-------------------------------------------------------------------------|
| Vous ne pouvez pas supprimer cette fonctionnalités auf si les fonctionnalités dépendantes sont également supprimées. <ul> <li>Interfaces utilisateur et infrastructure<br/>Shell graphique du serveur</li> <li>Windows PowerShell</li> <li>Windows PowerShell (SE</li> <li>Supprimer les outils de gestion (si applicable)</li> <li>Supprimer des fonctionnalités</li> <li>Annuler</li> </ul> <ul> <li>Supprimer les outils de gestion (si applicable)</li> <li>Supprimer des fonctionnalités</li> <li>Annuler</li> </ul> <ul> <li>Assistant Suppression de rôles et de fonctionnalités</li> <li>Supprimer des fonctionnalités</li> </ul> <ul> <li>Avant de commencer<br/>Selection du serveur<br/>Rôles de serveurs</li> <li>Ponctionnalités</li> <li>Activation non-HTIP (Non installé(s))</li> <li>Enclionnalités</li> <li>Description</li> <li>Esotion du stockage Windows basé sur des sorders or problemer<br/><ul> <li>Interfaces utilisateur et infrastructure<br/><ul> <li>Expérience utilisateur et infrastructure<br/><ul> <li>Interfaces utilisateur et infrastructure<br/><ul> <li>Shell graphique du serveur<br/><ul> <li>Shell graphique du serveur<br/><ul> <li>Mid af forndation (Mon installé(s))</li> <li>Interfaces utilisateur et infrastructure<br/><ul> <li>Units et infrastructure et listeur et infrastructure<br/><ul></ul></li></ul></li></ul></li></ul></li></ul></li></ul></li></ul></li></ul></li></ul>                                                                                                    | Supprimer les fonctior<br>infrastructure de gesti                                                                         | nnalités qui nécessitent Outils et<br>on graphique ?                                                                                                    |                                                                         |
| Interfaces utilisateur et infrastructure<br>Shell graphique du serveur Windows PowerShell Windows PowerShell ISE Supprimer les outils de gestion (si applicable) Supprimer des fonctionnalités Annuler Assistant Suppression de rôles et de fonctionnalités Supprimer des fonctionnalités Avant de commencer Selection du serveur Roles de serveurs Fonctionnalités Pour supprimer une ou plusieurs fonctionnalités installées sur le serveur sélectionné, dés cases à cocher correspondantes. Fonctionnalités Confirmation Résultais Pour supprimer une ou plusieurs fonctionnalités installées our le serveur sélectionné, dés cases à cocher correspondantes. Fonctionnalités Confirmation Résultais Pour supprimer une ou plusieurs fonctionnalités installé(s)) I de fonctionnalités de .NET Framework 4.5 Gestion nait de cessoures système Windows Date sur de source une visibilis de gestion ou graphique confirmation Résultais Description Le Outils et infastructure I Interface utilisateur (Non installé(s)) Shell graphique du serveur Kit d'administration du Gestionnaire des connesio Kit d'administration du Gestionnaire des connesio Kit d'administration du Gestionnaire des connesio Media Foundation (Non installé(s)) Description Wessage Queuing (Non installé(s)) Message Queuing (Non installé(s))                                                                                                    | Vous ne pouvez pas supprim<br>fonctionnalités dépendantes                                                                 | ner cette fonctionnalité sauf si les<br>s sont également supprimées.                                                                                                    |                                                                         |
| Supprimer les outils de gestion (si applicable)   Supprimer des fonctionnalités Annuler   Assistant Suppression de rôles et de fonctionnalités   Supprimer des fonctionnalités   Avant de commencer   Sélection du serveur Rôles de serveurs Fonctionnalités   Fonctionnalités   Confirmation   Résultats   Pour supprimer une ou plusieurs fonctionnalités installées sur le serveur sélectionné, dés   cases à cocher correspondantes.   Fonctionnalités   Confirmation   Résultats   Pour supprimer une ou plusieurs fonctionnalités installé(s)   Activation non-HTTP (Non installé(s))   Confirmation   Résultats   Description Les Outils et infrastructure et une infrastructure et une                                                                                                    | <ul> <li>Interfaces utilisateur et<br/>Shell graphique du s</li> <li>Windows PowerShell<br/>Windows PowerShell</li> </ul> | infrastructure<br>serveur<br>II ISE                                                                                                    |                                                                         |
| Assistant Suppression de rôles et de fonctionnalités      Supprimer des fonctionnalités      Avant de commencer Sélection du serveur Rôles de serveurs      Fonctionnalités      Confirmation Résultats      Portionnalités      Confirmation I Continuation I Continuation I Continuation I Continuation I Continuation I Continuation I Continuation I Continuation I Continuation I Continuation I Continuation I Continuation I Continuation I Continuation I Continuation I Continuation I Continuation I Continuatio I Continuation I Continuation I Continuatio I Continuation I Continuatio I Continuatio I Continuati I Continuatio I Continuati I Con | ✓ Supprimer les outils de Supp                                                                                            | gestion (si applicable)<br>primer des fonctionnalités Annuler                                                                                                    |                                                                         |
| Supprimer des fonctionnalités       Pour supprimer une ou plusieurs fonctionnalités installées sur le serveur sélectionné, dés cases à cocher correspondantes.         Avant de commencer Sélection du serveur Rôles de serveurs       Pour supprimer une ou plusieurs fonctionnalités installées sur le serveur sélectionné, dés cases à cocher correspondantes.         Fonctionnalités       Confirmation         Résultats       Portive supprimer une ou plusieurs fonctionnalités de .NET Framework 4.5         Gestion du stockage Windows basé sur des norme       Gestion du stockage Windows basé sur des norme         Gestion du stockage Windows (Non installé(s))       Interfaces utilisateur et infrastructure         Initier TIFF Windows (Non installé(s))       Interfaces utilisateur et infrastructure         Shell graphique du serveur       Kit d'administration du Gestionnaire des connexio         Media Foundation (Non installé(s))       Media Foundation (Non installé(s))                                                                                                    |                                                                                                    |                                                                                                    |                                                                         |
| Rôles de serveurs       Fonctionnalités       Description         Fonctionnalités <ul> <li>Activation HTTP (Non installé(s))</li> <li>Activation non-HTTP (Non installé(s))</li> <li>Activation de stratégie de groupe (Non installé(s))</li> <li>Gestion de stratégie de groupe (Non installé(s))</li> <li>Gestion du stockage Windows basé sur des norme</li> <li>Gestion du stockage Windows (Non installé(s))</li> <li>Initerfaces utilisateur et infrastructure</li> <li>Outils et infrastructure de gestion graphique</li> <li>Expérience utilisateur (Non installé(s))</li> <li>Shell graphique du serveur</li> <li>Kit d'administration du Gestionnaire des connexio</li> <li>Media Foundation (Non installé(s))</li> <li>Message Queuing (Non installé(s))</li> </ul> <ul> <li>Message Queuing (Non installé(s))</li> <li>Message Queuing (Non installé(s))</li> </ul> <ul> <li>Message Queuing (Non installé(s))</li> <li>Message Queuing (Non installé(s))</li> </ul> <ul> <li>Message Queuing (Non installé(s))</li> <li>Message Queuing (Non installé(s))</li> <li>Message Queuing (Non installé(s))</li> </ul> <ul> <li>Message Queuing (Non installé(s))</li> <li>Message Queuing (Non installé(s))</li> <li>Message Queuing (Non installé(s))</li> </ul>                                                                                                    |                                                                                                    | Assistant Suppression de rôles et de fonctionnalité                                                                                                    | És                                                                      |
|                                                                                                    | Avant de commencer<br>Sélection du serveur<br>Rôles de serveurs                                                           | Assistant Suppression de rôles et de fonctionnalité<br>Onctionnalités<br>Pour supprimer une ou plusieurs fonctionnalités installées sur le<br>cases à cocher correspondantes.<br>Fonctionnalités | És<br>SERVEUR DE<br>WIN-<br>e serveur sélectionné, désac<br>Description |

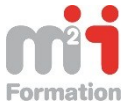

| <b>b</b>                                                                                                    | Assistant Suppression de rôles et de fonctionnalités                                                                                                    | _ 🗆 X                                        |
|----------------------------------------------------------------------------------------------------|----------------------------------------------------------------------------------------------------|----------------------------------------------|
| Confirmer les séle                                                                                                    | ctions pour la suppression                                                                                                    | SERVEUR DE DESTINATION<br>WIN-884R5T54N86    |
| Avant de commencer<br>Sélection du serveur<br>Rôles de serveurs<br>Fonctionnalités<br><b>Confirmation</b><br>Résultats | Pour supprimer les rôles, les services de rôle ou les fonctionnalités suivants du<br>cliquez sur Supprimer.  Redémarrer automatiquement le serveur de destination, si nécessaire Interfaces utilisateur et infrastructure Outils et infrastructure de gestion graphique Shell graphique du serveur Windows PowerShell Windows PowerShell ISE | u serveur sélectionné,                       |
|                                                                                                    | < Précédent   Suivant > S                                                                                                    | upprimer Annuler                             |
|                                                                                                    |                                                                                                    |                                              |
| <b>B</b>                                                                                                    | Assistant Suppression de rôles et de fonctionnalités                                                                                                    | _ <b>D</b> ×                                 |
| Progression de la                                                                                                    | suppression                                                                                                    | SERVEUR DE DESTINATION<br>WIN-884R5T54N86    |
| Résultats                                                                                                    | Afficher la progression de la suppression                                                                                                    |                                              |
|                                                                                                    | 1 Suppression de fonctionnalité                                                                                                    |                                              |
|                                                                                                    | Un redémarrage est en attente sur WIN-884R5T54N86. Vous devez reo<br>destination pour terminer la suppression des fonctionnalités.                                                                                                    | démarrer le serveur de                       |
|                                                                                                    | Interfaces utilisateur et infrastructure<br>Outils et infrastructure de gestion graphique<br>Shell graphique du serveur<br>Windows PowerShell<br>Windows PowerShell ISE                                                                                                    |                                              |
|                                                                                                    | Vous pouvez fermer cet Assistant sans interrompre les tâches en cour<br>leur progression ou rouvrez cette page en cliquant sur Notifications d<br>commandes, puis sur Détails de la tâche.                                                                                                    | rs d'exécution. Examinez<br>Jans la barre de |
|                                                                                                    |                                                                                                    |                                              |

Après le redémarrage ...

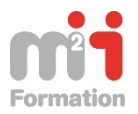

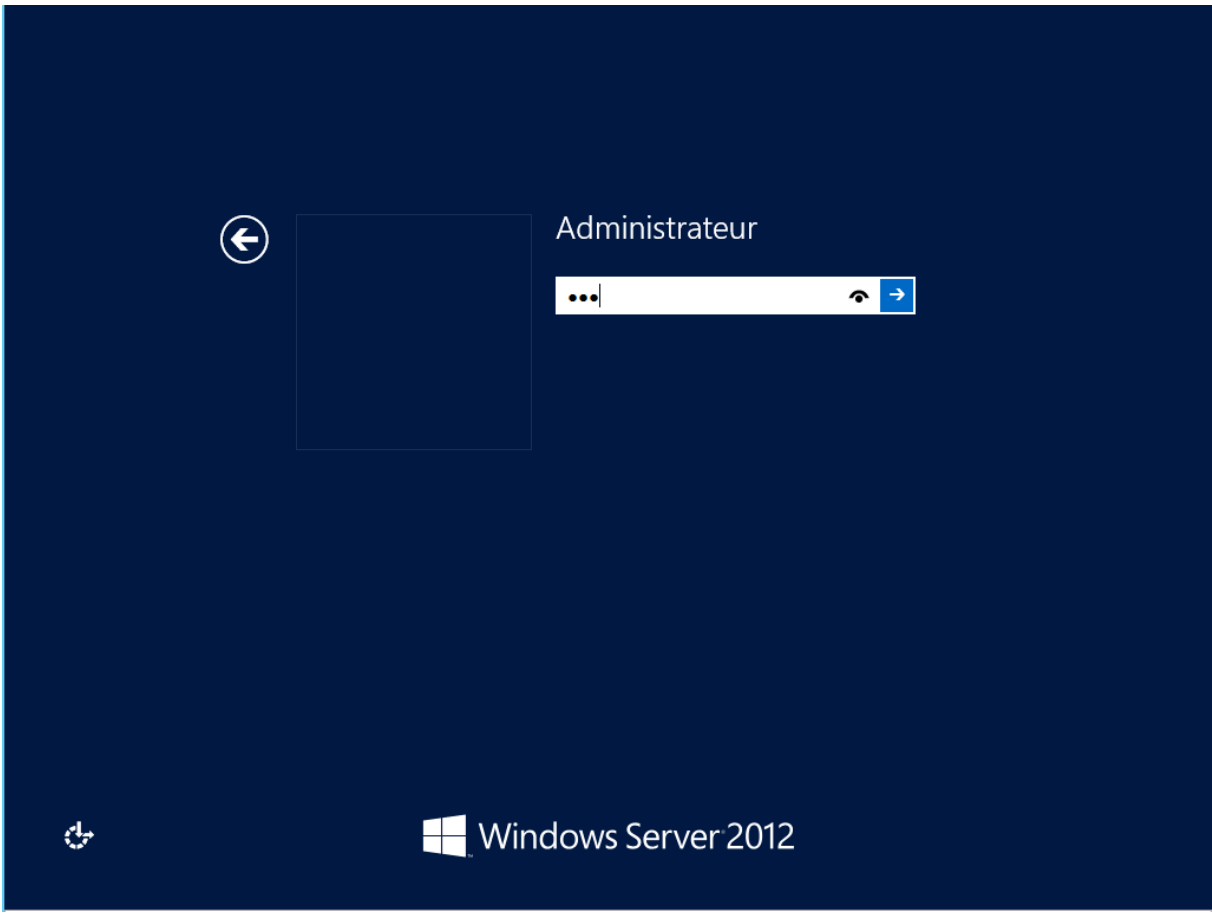

On constate que l'on est en mode Core.

|                    | Administrateur : C:\Windows\system32\cmd.exe | - <b>-</b> × |
|--------------------|----------------------------------------------|--------------|
| C:\Users\Administr | rateur>_                                     | ~            |
|                    |                                              |              |
|                    |                                              |              |
|                    |                                              |              |
|                    |                                              |              |
|                    |                                              |              |
|                    |                                              |              |
|                    |                                              | ~            |
|                    |                                              |              |
|                    |                                              |              |
|                    |                                              |              |
|                    |                                              |              |
|                    |                                              |              |
|                    |                                              |              |
|                    |                                              |              |

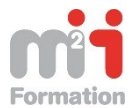

20/26

Enfin on lance la ligne de commande sconfig pour avoir les options de configuration de notre machine en mode core.

## **Retour en mode graphique :**

Comme on ne dispose pas d'invite de commande en PowerShell, on le fait via l'outil dism

Dism /online /enable-feature /featurename:ServerCore-FullServer /featurename:Server-Gui-Shell /featurename:Server-Gui-Mgmt

Administrateur: C:\Windows\system32\cmd.exe - Dism /online /enable-feature /feature /feature.leature /feature.leature /feature.leature.leature

Autre possibilité

Import-module servermanager Uninstall-windowsfeature -name Server-GUI-Mgmt-Infra,Server-GUI-Shell RESTART-Computer

**Import-Module Dism** 

Enable-WindowsOptionalFeature –online -Featurename ServerCore-FullServer,Server-Gui-Shell,Server-Gui-Mgmt

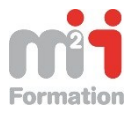

## Utilisation du gestionnaire de serveur en mode core

#### Ajout de serveur au Gestionnaire de Serveur

L'objectif de ce Labs est de rajouter des serveurs qui sont en Worgroup dans le Gestionnaire de Serveur.

Le document de référence est : http://technet.microsoft.com/en-us/library/hh831453.aspx

Dans notre labs on dispose de 2 serveurs Server01 et Server02.

Server01 doit piloter le Server02.

On applique la procédure suivante :

Dans une invite de commande powershell on envoie :

Set-Item wsman:\localhost\Client\TrustedHosts Server02 -Concatenate -Force
Pour contourner les limitations de UAC,dans une invite de commande on envoie :

```
New-ItemProperty -Name LocalAccountTokenFilterPolicy -path
HKLM:\SOFTWARE\Microsoft\Windows\CurrentVersion\Policies\System -
propertyType DWord -value 1
```

|                                                                                                    | Sélectionner Administrateur : Windows PowerShell                                                                                                    |   |  |  |  |
|----------------------------------------------------------------------------------------------------|----------------------------------------------------------------------------------------------------|---|--|--|--|
| Windows PowerShell<br>Copyright © 2012 Microsoft Cory                                                | poration. Tous droits réservés.                                                                                                    | ^ |  |  |  |
| PS C:\Users\Administrateur> Set<br>PS C:\Users\Administrateur> Net<br>CurrentVersion\Policies\System | PS C:\Users\Administrateur> Set-Item wsman:\localhost\Client\IrustedHosts Server02 -Concatenate -Force<br>PS C:\Users\Administrateur> New-ItemProperty -Name LocalAccountTokenFilterPolicy -path HKLM:\SOFTWARE\Microsoft\Windows\<br>CurrentVersion\Policies\System -propertyType DWord -value 1              |   |  |  |  |
| LocalAccountTokenFilterPolicy<br>PSPath<br>PSParentPath<br>PSChildName<br>PSDrive<br>PSProvider      | : 1<br>: Microsoft.PowerShell.Core\Registry::HKEY_LOCAL_MACHINE\SOFTWARE\Microsoft\Windows\Curre<br>ntUersion\Policies\System<br>: Microsoft.PowerShell.Core\Registry::HKEY_LOCAL_MACHINE\SOFTWARE\Microsoft\Windows\Curre<br>ntUersion\Policies<br>: System<br>: MkLM<br>: Microsoft.PowerShell.Core\Registry |   |  |  |  |
| PS C:\Users\Administrateur>                                                                          |                                                                                                    | ~ |  |  |  |

On lancer alors le Gestionnaire de Serveur et dans le menu Gérer on part sur Ajouter des Serveur.

Pour que cela fonctionne sur l'ordinateur cible, le serveur02, comme l'on est en réseau public, on modifie la régle de pare-feu :

**Windows Remote Management (HTTP-In)** setting in Windows Firewall to explicitly allow connections from remote computers by adding the computer names on the **Computers** tab of the setting's **Properties** dialog box.

Après quelques recherches on comprend que l'on a ajouté un nom de machine mais que l'on ajoute un ordinateur via son ip ici car on n'a pas de système de nommage dns.

```
Set-Item wsman:\localhost\Client\TrustedHosts ``172.16.6.202" -Concatenate -
Force
En corrigeant on obtient le résultat
```

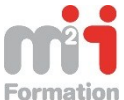

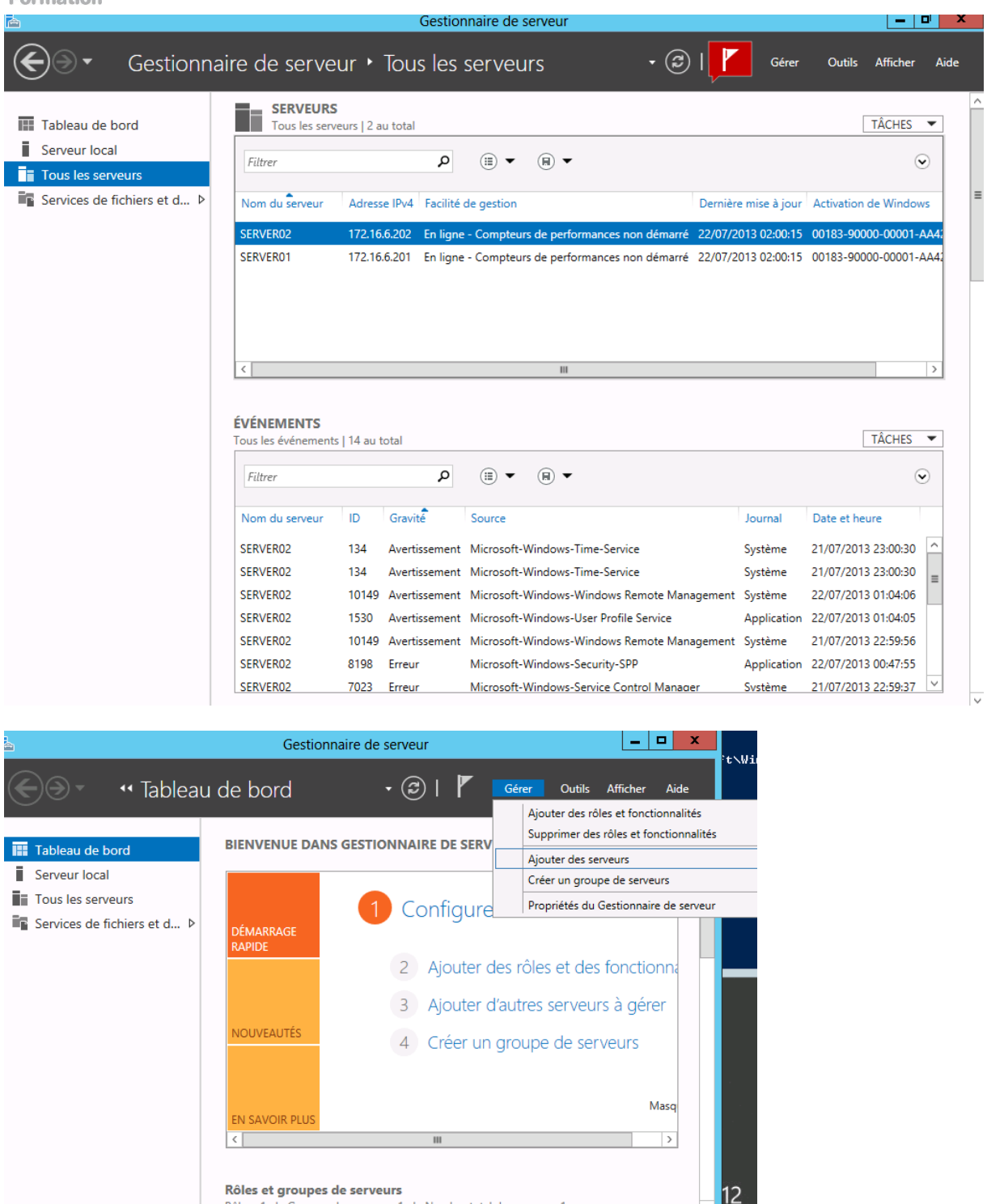

Création d'un groupe de Serveur :

La création d'un groupe de serveur permet de regrouper des serveurs fonctionnant en commun pour fournir des services.

On fera également attention à Gérer en tant que avec un compte du domaine distant ( Server01\Administrateur comme compte sinon cela ne marchera pas.)

Rôles : 1 | Groupes de serveurs : 1 | Nombre total de serveurs : 1

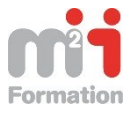

## Utilisation de la fonction Gestion de l'ordinateur

On sélectionne le serveur distant, on part sur Gestion de l'ordinateur comme proposé dans l'écran cidessous..

| È.                                                                                                    | Gestionnaire de serveur                                                                                                    |                                                            |                                                    | -                                                                                                    |                                                                                               |
|----------------------------------------------------------------------------------------------------|----------------------------------------------------------------------------------------------------|------------------------------------------------------------|----------------------------------------------------|----------------------------------------------------------------------------------------------------|-----------------------------------------------------------------------------------------------|
| Gestionnair                                                                                                    | e de serveur • Comptabilité                                                                                                    | • @ I 🧗                                                    | Gérer                                              | Outils Affiche                                                                                                    | r Aide                                                                                        |
| <ul> <li>Tableau de bord</li> <li>Serveur local</li> <li>Tous les serveurs</li> <li>Comptabilité</li> <li>Services de fichiers et d ▷</li> </ul> | SERVEURS<br>Tous les serveurs   2 au total<br>Filtrer   Kenter   Kenter   Kenter   Kenter  Kenter | Dernière r<br>on démarré 22/07/201<br>on démarré 22/07/201 | mise à jour Ac<br>13 02:05:33 00<br>13 02:05:33 00 | TÂCHES           ttivation de Window           183-90000-00001-A           183-90000-00001-A           TÂCHES           tie et heure           (07/2013 01:04:06 | <ul> <li>✓</li> <li>✓</li> <li>A422</li> <li>A422</li> <li>✓</li> <li>✓</li> <li>✓</li> </ul> |
|                                                                                                    | SERVER02         1530         Avertissement         Microsoft-Windows-User Profile           SERVER02         8200         Erreur         Microsoft-Windows-Security-SP           SERVER02         8100         Erreur         Microsoft-Windows-Security-SP                                                                                                    | P A                                                        | Application 22<br>Application 22                   | /07/2013 01:04:05<br>/07/2013 00:47:55                                                                                                    | =                                                                                             |

Résultat on obtient le message suivant

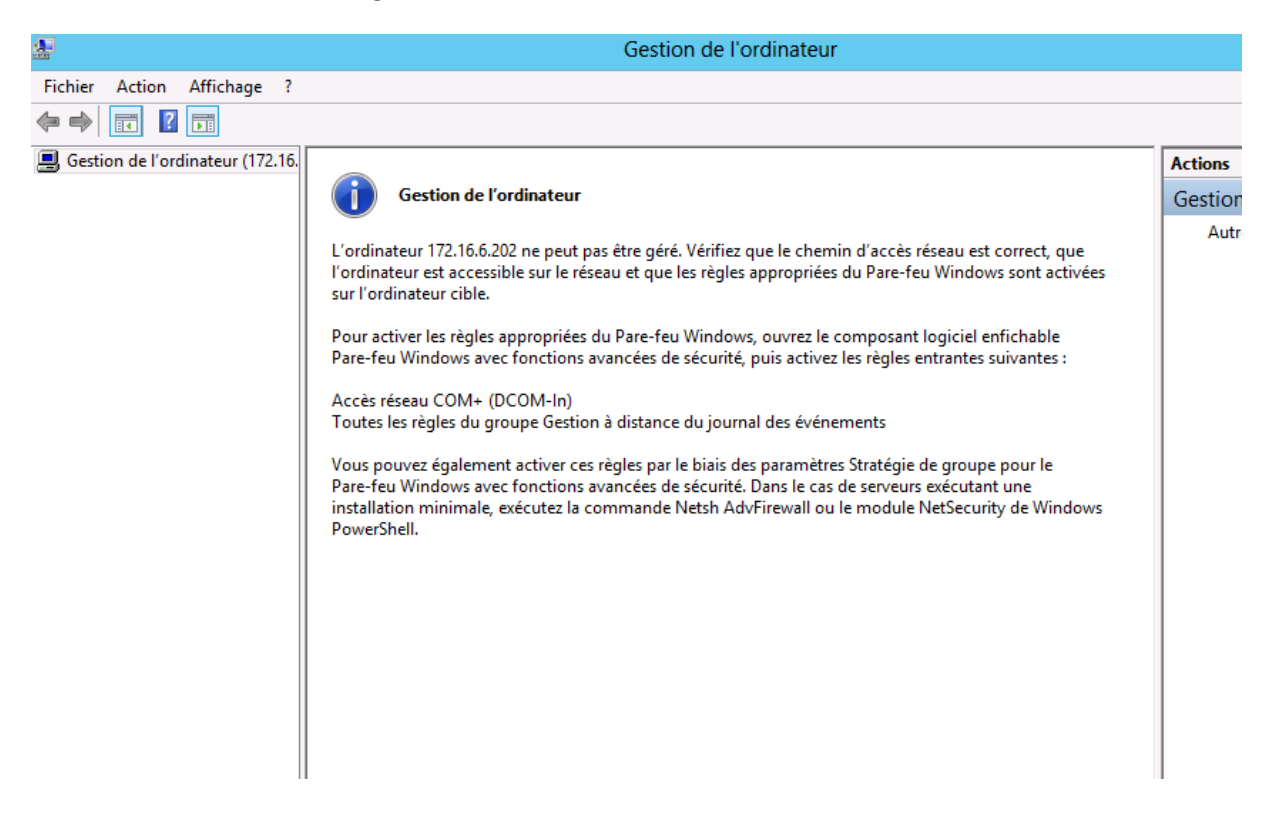

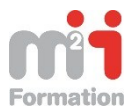

On se positionne sur Server02.

On lance alors la console « Pare-feu Windows avec fonction avancées de sécurité » ou en Anglais Windows Firewall with advanced Setting.

On active la règle Accès réseau COM+(DCOM-in).

On sélectionne toute les règles de Pare-feu du groupe Gestion à distance de Windows et on les active.

| ₽ IIIIIIIIIIIIIIIIIIIIIIIIIIIIIIIIIIII | Pare-feu Windows                             | avec fonctions avancées o       | de sécuri | té      |           |   |                         |
|----------------------------------------|----------------------------------------------|---------------------------------|-----------|---------|-----------|---|-------------------------|
| Fichier Action Affichage ?             |                                              |                                 |           |         |           |   |                         |
| 🗢 🄿 🙍 📰 🗟 🚺                            |                                              |                                 |           |         |           |   |                         |
| Pare-feu Windows avec fonctio          | Règles de trafic entrant                     |                                 |           |         |           |   | Actions                 |
| 🧱 Règles de trafic entrant             | Nom                                          | Groupe <sup>▲</sup>             | Profil    | Activée | Action    |   | Règles de trafic entran |
| Règles de trafic sortant               | Analyse de l'ordinateur virtuel (Trafic ent  | Analyse de l'ordinateur virtuel | Tout      | Non     | Autoriser |   | Mouvelle règle          |
| Régles de sécurité de conne            | Règle entrante pour l'arrêt à distance (RP   | Arrêt à distance                | Tout      | Non     | Autoriser |   |                         |
| Analyse                                | 🚳 Règle entrante pour l'arrêt à distance (TC | Arrêt à distance                | Tout      | Non     | Autoriser |   | Y Filtrer par profil    |
|                                        | 🔘 Règle de pare-feu pour l'accès distant de  | Assistant Configuration de I    | Tout      | Non     | Autoriser |   | 🝸 Filtrer par état      |
|                                        | 🜑 Règle de pare-feu pour l'accès distant de  | Assistant Configuration de I    | Tout      | Non     | Autoriser |   | 🝸 Filtrer par groupe    |
|                                        | Règle de pare-feu pour l'accès distant de    | Assistant Configuration de I    | Tout      | Non     | Autoriser | ≡ | Affichage               |
|                                        | Découverte d'homologue de BranchCac          | BranchCache - Découverte        | Tout      | Non     | Autoriser |   |                         |
|                                        | Extraction du contenu de BranchCache (       | BranchCache - Extraction d      | Tout      | Non     | Autoriser |   | Actualiser              |
|                                        | Serveur de cache hébergé de BranchCac        | BranchCache - Serveur de c      | Tout      | Non     | Autoriser |   | 📑 Exporter la liste     |
|                                        | Bureau à distance - Mode utilisateur (TC     | Bureau à distance               | Tout      | Non     | Autoriser |   | Aide                    |
|                                        | Bureau à distance - Mode utilisateur (UD     | Bureau à distance               | Tout      | Non     | Autoriser |   | ·                       |
|                                        | Coordinateur de transactions distribuées     | Coordinateur de transaction     | Tout      | Non     | Autoriser |   | Eléments sélectionnés   |
|                                        | Coordinateur de transactions distribuées     | Coordinateur de transaction     | Tout      | Non     | Autoriser |   | Activer la règle        |
|                                        | Coordinateur de transactions distribuées     | Coordinateur de transaction     | Tout      | Non     | Autoriser |   | 🔏 Couper                |
|                                        | Gestion à distance de Windows (HTTP-E        | Gestion à distance de Wind      | Tout      | Oui     | Autoriser |   | D. Contra               |
|                                        | Gestion à distance de Windows (HTTP-E        | Gestion à distance de Wind      | Public    | Oui     | Autoriser |   | Copier                  |
|                                        | Gestion à distance de Windows - Mode d       | Gestion à distance de Wind      | Tout      | Non     | Autoriser |   | 💢 Supprimer             |
|                                        | Gestion à distance des journaux des évén     | Gestion à distance des journ    | Tout      | Non     | Autoriser |   | Aide                    |
|                                        | Gestion à distance des journaux des évén     | Activer la règle                | Tout      | Non     | Autoriser |   | -                       |
|                                        | Gestion à distance des journaux des évén     | Couper                          | Tout      | Non     | Autoriser |   |                         |
|                                        | Gestion à distance des tâches planifiées (   |                                 | Tout      | Non     | Autoriser |   |                         |
|                                        | Gestion à distance des tâches planifiées (   | Copier                          | Tout      | Non     | Autoriser |   |                         |
|                                        | Gestion à distance du Pare-feu Windows       | Supprimer                       | Tout      | Non     | Autoriser |   |                         |
|                                        | Gestion à distance du Pare-feu Windows       | Aide                            | Tout      | Non     | Autoriser |   |                         |
|                                        | Gestion de carte à puce virtuelle TPM (D     |                                 | Privé,    | Non     | Autoriser |   |                         |
|                                        | 🖤 Gestion de carte à puce virtuelle TPM (D   | Gestion de carte à puce virt    | Doma      | Non     | Autoriser |   |                         |

On peut alors lancer la Gestion de l'Ordinateur distant pour presque toutes les fonctionnalités.

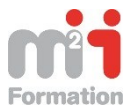

| 2                                                                                                    | Gestion de l'ordinateur                                                                            |                                                     |
|----------------------------------------------------------------------------------------------------|----------------------------------------------------------------------------------------------------|-----------------------------------------------------|
| Fichier Action Affichage ?                                                                                                    |                                                                                                    |                                                     |
| 🗢 🔿 📶 🚺                                                                                                    |                                                                                                    |                                                     |
| Gestion de l'ordinateur (172.16.<br>△ ⑦ Outils système<br>△ ② Planificateur de tâches<br>▷ ③ Bibliothèque du Plai<br>△ 圖 Observateur d'événeme<br>▷ ④ Affichages personne<br>▷ ④ Journaux Windows<br>▷ ③ Journaux Windows<br>▷ ③ Dossiers partagés<br>④ Utilisateurs et groupes I<br>▷ ③ Performance<br>④ Gestionnaire de périphé<br>△  Stockage<br>▷ ﴿ Sauvegarde Windows Si<br>Gestion des disques<br>▷ ﴿ Services et applications | <b>rs et groupes locaux</b><br>er à l'ordinateur 172.16.6.202. L'erreur est : Le<br>as disponible. | Actions<br>Utilisateurs et groupe<br>Autres actions |
| < III >                                                                                                    |                                                                                                    |                                                     |

| <b>*</b>                                                                                                    | Gestion de l'ordinateur                                                                                                    |
|----------------------------------------------------------------------------------------------------|----------------------------------------------------------------------------------------------------|
| Fichier     Action     Affichage     ?       Image: Comparison of the second second |                                                                                                    |
| Gestion de l'ordinateur (172.16.<br>Dutils système<br>Construction de tâches<br>Bibliothèque du Plau                                                                                                    | Actions<br>Costionnaire de périphériques                                                                                                    |
| <ul> <li>in Bibliothèque du Plai</li> <li>Observateur d'événeme</li> <li>Affichages personna</li> <li>Journaux Windows</li> <li>Iournaux des applica</li> <li>Dossiers partagés</li> <li>Utilisateurs et groupes I</li> <li>Performance</li> <li>Dutils d'analyse</li> <li>Analyseur de per</li> </ul>                                                                                                    | <ul> <li>Impossible d'accéder à l'ordinateur 172.16.6.202</li> <li>Vérifiez que cet ordinateur se trouve sur le réseau, que l'administration à distance y est activée et qu'il exécute le service Plug-and-Play et le service d'accès à distance au Registre.</li> <li>L'erreur était : L'ordinateur sélectionné pour la communication distante n'est pas disponible actuellement.</li> </ul> |
| <ul> <li>Rapports</li> <li>Gestionnaire de périphé</li> </ul>                                                                                                    | ОК                                                                                                    |
| ▲     Stockage       ▶     Sauvegarde Windows Si       Image: Services et applications                                                                                                    |                                                                                                    |

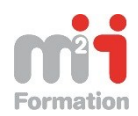

#### 26/26

# Configuring remote management of earlier versions of Windows Server

Server Manager can be used to remotely administer computers running versions of Windows Server older than Windows Server 2012. For Windows Server 2008 and Windows Server 2008 R2, Server Manager can be used to perform many of the tasks available in Server Manager, with the notable exception of adding or removing roles. To manage remote servers that are running Windows Server 2008 or Windows Server 2008 R2, you must first install the following updates, in the order shown:

- 1. .NET Framework 4
- 2. Windows Management Framework 3.0

The Windows Management Framework 3.0 download package updates WMI providers on Windows Server 2008 and Windows Server 2008 R2. The updated WMI providers enable Server Manager to collect information about roles and features that are installed on the managed servers.

 The performance update associated with Knowledge Base (KB) article 2682011 (or a superseding update), which enables Server Manager to collect performance data from Windows Server 2008 and Windows Server 2008 R2.

Installing these updates makes these operating systems compatible with Server Manager in Windows Server 2012. To configure the servers for remote management, run the winrm quickconfig command and (optionally) create the inbound firewall rules needed to support MMC traffic.

**NOTE** For servers running Windows Server 2003 SP2, Server Manager can indicate only whether a server is online or offline.